# Queensland Lobbying Register (QLR) User Guide

| Address   | Level 13, 53 Albert Street    |
|-----------|-------------------------------|
|           | BRISBANE QLD 4002             |
| Postal    | PO Box 15290                  |
|           | CITY EAST QLD 4002            |
| Telephone | +61 7 3003 2888               |
| Email     | lobbyist@integrity.qld.gov.au |
| Website   | www.integrity.qld.gov.au      |
|           |                               |

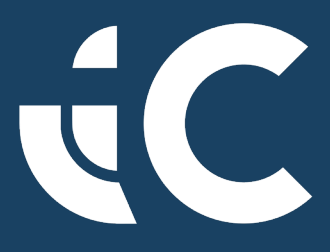

OFFICE OF THE QUEENSLAND

Integrity Commissioner

# TABLE OF CONTENTS

| 1 | Introduc | ction     |                                                            | 4  |
|---|----------|-----------|------------------------------------------------------------|----|
|   | 1.1      | Prepari   | ng to register                                             | 4  |
| 2 | Register | ing an Ei | ntity                                                      | 5  |
|   | 2.1      | Collate   | information:                                               | 5  |
|   | 2.2      | Prepare   | e a statutory declaration                                  | 5  |
|   | 2.3      | Comple    | te the online application                                  | 6  |
|   |          | 2.3.1     | Entity Information                                         | 7  |
|   |          | 2.3.2     | Owners                                                     | 9  |
|   |          | 2.3.3     | Contact Officer                                            | 10 |
|   |          | 2.3.4     | Other Officers/Employees (other than registered lobbyists) | 11 |
|   |          | 2.3.5     | Clients                                                    | 14 |
|   |          | 2.3.6     | Lobbyists                                                  | 16 |
|   |          | 2.3.7     | Collection Statement                                       | 20 |
|   |          | 2.3.8     | Review                                                     | 21 |
|   |          | 2.3.9     | Confirmation                                               | 22 |
|   | 2.4      | Confirm   | nation of Entity and Lobbyist details                      | 22 |
| 3 | Creating | gyour lol | bbyist portal account                                      | 23 |
| 4 | What to  | do if yo  | u forget your password                                     | 26 |
| 5 | Contact  | Officer F | Profile                                                    | 27 |
| 6 | Using th | e Lobby   | ist Portal                                                 | 28 |
|   | 6.1      | Navigat   | ion Bar                                                    | 28 |
|   | 6.2      | Dashbo    | ard                                                        | 29 |
|   |          | 6.2.1     | Editing/Adding Employees                                   | 30 |
|   |          | 6.2.2     | Add a new employee                                         | 31 |
|   |          | 6.2.3     | Remove an existing Officer/employee                        | 32 |
|   | 6.3      | Amend     | ments                                                      | 32 |
|   |          | 6.3.1     | Submit a request for amendment                             | 32 |
|   |          | 6.3.2     | Amendment to a Client                                      | 33 |
|   |          | 6.3.3     | Amendment to Lobbying Activity                             | 36 |

|     | 6.3.4   | Amendment to Registered Lobbying Entity | 39 |
|-----|---------|-----------------------------------------|----|
| 6.4 | Entity  | Details                                 | 40 |
|     | 6.4.1   | View Entity details                     | 40 |
|     | 6.4.2   | Update Entity                           | 41 |
|     | 6.4.3   | Entity Deactivation                     | 42 |
| 6.5 | Lobbyi  | ists (Individuals)                      | 43 |
|     | 6.5.1   | Current Individual Lobbyists            | 43 |
|     | 6.5.2   | Edit an Individual Lobbyist             | 44 |
|     | 6.5.3   | De-register an Individual Lobbyist      | 44 |
|     | 6.5.4   | Create a New Individual Lobbyist        | 45 |
|     | 6.5.5   | Lobbyist Status Reason                  | 45 |
| 6.6 | Lobbyi  | ing activity                            | 46 |
|     | 6.6.1   | Add to the Lobbying activities          | 48 |
|     | 6.6.2   | View published lobbying activities      | 53 |
| 6.7 | Clients | 5                                       | 55 |
|     | 6.7.1   | Current and Previous Clients            | 55 |
|     | 6.7.2   | View, Edit or Set as Previous Client    | 55 |
|     | 6.7.3   | Adding a new client                     | 55 |
|     | 6.7.4   | Remove/archive Previous Client          | 58 |
| 6.8 | Owner   | <sup>7</sup> S                          | 59 |
|     | 6.8.1   | Update or remove Owner                  | 59 |
|     | 6.8.2   | Add an Owner                            | 60 |
| 6.9 | Contac  | ct Officer                              | 61 |
|     | 6.9.1   | View or Deactivate Contact Officer      | 61 |
|     |         |                                         | 62 |
|     | 6.9.2   | Add Contact Officer                     | 62 |

7

# **1** Introduction

This User Guide outlines how to complete the following functions in the <u>Queensland Lobbying Register</u> (QLR):

- 1. Registering an Entity or lobbyist
- 2. Creating your portal account
- 3. Using the lobbyist portal
- 4. Updating an Entity or lobbyist's details
- Recording lobbying activities with government or Opposition representatives to comply with the requirements of the Lobbyists' Code of Conduct

If you are still experiencing difficulties using the QLR after reading this guide, please contact the lobbying team at the Office of the Queensland Integrity Commissioner (OQIC) on (07) 3003 2888 or email <a href="https://lobbyist@integrity.qld.gov.au">lobbyist@integrity.qld.gov.au</a>.

# **1.1 Preparing to register**

Before applying to be a registered lobbyist in Queensland, it is important to understand what is involved. It is advised to read the following information to understand a lobbyist's obligations.

- Factsheet: Who Should be Registered
- Chapter 4 (Lobbying activity) of the Integrity Act 2009.
- Lobbyists' Code of Conduct

# 2 Registering an Entity

### **2.1 Collate information:**

First, collect all the information required to complete the application.

Full details of the type of information required is listed <u>HERE</u>.

## 2.2 Prepare a statutory declaration

Each application to register an individual lobbyist will require a signed <u>statutory</u> <u>declaration form</u>.

#### **IMPORTANT:**

The application cannot be submitted without a statutory declaration attached for each employee, officer or contractor applying to be registered as a lobbyist.

You can use the <u>Queensland</u> <u>statutory</u> <u>declaration</u> available on our website regardless of what state or territory you are in at the time of submitting the application.

All fields must be completed and witnessed by a qualified person e.g. a witness may be a Justice of the Peace, Commissioner for Declarations or public notary.

#### **IMPORTANT:**

An incomplete statutory declaration or one that has been signed by the wrong type of witness cannot be accepted and the application will not be approved until a correct declaration is provided.

# 2.3 Complete the online application

#### **IMPORTANT:**

Once the application process is started, it cannot be paused or saved to complete later. Ensure you have all the information and statutory declarations ready for submission.

Access the QLR online.

Select <u>New Application</u> from the top menu bar. Begin to fill in the application fields.

| Commissioner                                       | y negister                           |                  | light             |
|----------------------------------------------------|--------------------------------------|------------------|-------------------|
| Home > Search entities                             |                                      |                  |                   |
| Search en                                          | ities                                | Search clients   |                   |
| Search lobl                                        | pyists                               | Search contact l | og                |
| Lobbying optition                                  |                                      |                  |                   |
| Lobbying entities                                  |                                      | Quert            |                   |
|                                                    |                                      | Search           | C Downlo          |
| Registered Australian Business Name / Trading Name | Full Legal Name of Lobbying Entity 🕇 | ABN              | Registration Date |
| A NEW                                              | A NEW ENTITY                         | 55 123 567 222   | 10/06/2024        |
| New Lobbying Entity                                | A New Lobbying Entity PTY LTD        | 12 345 678 910   | 23/12/2024        |
| ABC Government Relations                           | ABC Entity Pty Ltd                   | 00 000 000 000   | 24/05/2024        |
| EC Services Pty Ltd                                | EC Services                          | 12345678         | 29/09/2023        |
| Blahh Blahh                                        | fff                                  | 222              | 30/11/2023        |
| GradGlen                                           | GradGlen                             | 123456789        | 19/01/2024        |
| Hawker Britton Group Pty Ltd                       | Hawker Britton                       | 79 109 681 405   | 30/06/2021        |
|                                                    |                                      |                  |                   |

Ensure all fields marked with a red asterisk\* are completed. These are mandatory and the form will not progress if it is incomplete. The data on each tab will be saved once **Next** is clicked.

The Contact Officer listed in the application form will be the primary contact person and responsible for administering the account once it has been registered.

It is the Contact Officer's email account that will be used to send a verification code to create their QLR account once the application has been approved.

Other Contact Officers can be added after the initial application is approved.

#### **REMEMBER:**

Each employee, officer or contractor who applies to be registered as a lobbyist must provide a signed statutory declaration.

Enter information in each tab about the entity you wish to register.

| nstructions 🗸 | Entity Information | Owners | Contact Officer | Other Officers/Employees | Clients | Lobbyists | Collection Statement |
|---------------|--------------------|--------|-----------------|--------------------------|---------|-----------|----------------------|
| Review        |                    |        |                 |                          |         |           |                      |
|               |                    |        |                 |                          |         |           |                      |
|               |                    |        |                 |                          |         |           |                      |

#### 2.3.1 Entity Information

Complete all details for the Entity to be registered:

- a) Full Legal Name of Lobbying Entity\*
- b) Registered Australian Business Name / Trading Name\*
- c) ABN\*
- d) ACN (this field is not mandatory but if you have an ACN please complete this field)
- e) Email\* (this email account will receive notifications from the OQIC)
- f) Website
- g) Business phone\*
- h) Entity Type \*
- i) Full Street Address\* e.g. for the service of documents
- j) Postal address (optional if different from the street address)

The image below displays the entity fields which need to be completed in the portal:

| eview                                                                                                    | Owners Contact Offic | er Other O | fficers/Employees C | Slients Lobbyists Collection Statement                                                              |   |
|----------------------------------------------------------------------------------------------------|----------------------|------------|---------------------|----------------------------------------------------------------------------------------------------|---|
| tity Information                                                                                                    |                      |            |                     |                                                                                                    |   |
| Full Legal Name of Lobbying Entity                                                                                                    | *                    |            |                     |                                                                                                    |   |
| EC Services                                                                                                    |                      |            |                     |                                                                                                    |   |
| Registered Australian Business Na                                                                                                    | me / Trading Name *  |            |                     |                                                                                                    |   |
| EC Services                                                                                                    |                      |            |                     |                                                                                                    |   |
| ABN *                                                                                                    |                      |            | ACN                 |                                                                                                    |   |
| 99 123 456 789                                                                                                    |                      |            |                     |                                                                                                    |   |
| Email *                                                                                                    |                      |            | Website             |                                                                                                    |   |
| pua.samia@integrity.qld.gov.au                                                                                                    |                      |            |                     |                                                                                                    |   |
| Business Phone *                                                                                                    |                      |            | Entity Type *       |                                                                                                    |   |
|                                                                                                    |                      |            |                     |                                                                                                    |   |
| 0411453521                                                                                                    |                      |            | Company             | N                                                                                                   | / |
| 0411453521<br>III Street Address (e.g. fo<br>Street 1*<br>142 Tierney Dr                                                                               | or the service of do | ocuments   | Company             | Street 2                                                                                            | • |
| 0411453521<br>II Street Address (e.g. fo<br>Street 1 *<br>142 Tierney Dr<br>City *                                                                     | or the service of do | ocuments   | Company             | Street 2                                                                                            |   |
| 0411453521<br>III Street Address (e.g. fo<br>Street 1*<br>142 Tierney Dr<br>City *<br>Brisbane                                                         | or the service of do |            | Company             | Street 2<br>Post Code *<br>4001                                                                     |   |
| 0411453521<br>III Street Address (e.g. fo<br>Street 1*<br>142 Tierney Dr<br>City *<br>Brisbane<br>Distal Address<br>Street 1<br>1 George Street        | or the service of do |            | Company             | Street 2<br>Post Code *<br>4001<br>Street 2                                                         |   |
| 0411453521<br>III Street Address (e.g. fo<br>Street 1 *<br>142 Tierney Dr<br>City *<br>Brisbane<br>Distal Address<br>Street 1<br>1 George Street       | or the service of do |            | Company             | Street 2 Post Code * 4001 Street 2                                                                  |   |
| 0411453521<br>III Street Address (e.g. fo<br>Street 1*<br>142 Tierney Dr<br>City *<br>Brisbane<br>ISTAL Address<br>Street 1<br>1 George Street<br>City | or the service of do |            | Company             | Street 2           Post Code *           4001           Street 2           Post Code           4001 |   |

## 2.3.2 Owners

If the Entity is a company, or partnership enter details of each person who is an officer of the entity, e.g. directors/partners

| Select the <b>Add</b><br><b>Owner</b> button and<br>a page will display<br>to enter owner | Contraction       Contraction       Sign in         Home > New Application       Sign in                                              |
|-------------------------------------------------------------------------------------------|----------------------------------------------------------------------------------------------------|
| details.                                                                                  | Instructions   Entity Information  Contact Officer  Contact Officer  Other Officers/Employees  Clients Lobbyists Collection Statement |
|                                                                                           | Review                                                                                                    |
|                                                                                           | Entity Officers/Owners                                                                                                    |
|                                                                                           | Please add the full legal name and position for each director.                                                                        |
|                                                                                           | Add Owner                                                                                                    |
|                                                                                           | Full Name 🕈 Position                                                                                                    |
|                                                                                           | There are no records to display.                                                                                                    |
|                                                                                           | Previous Next                                                                                                    |
|                                                                                           |                                                                                                    |

Select **Submit**, to confirm and save the details and return to the main page.

| First Name * | <br>Middle Name(s) | - |
|--------------|--------------------|---|
| John         |                    |   |
| Last Name *  |                    |   |
| Citizen      |                    |   |
| Position *   |                    |   |
| Director     |                    |   |
|              |                    | _ |
|              |                    |   |
| Cut-it       |                    |   |
| Submit       |                    |   |
|              |                    |   |
|              |                    |   |

| To add or change                                                     | Circ House Lobbying Register Circ Search entities - New Application   Sign in                                                                                                    |
|----------------------------------------------------------------------|----------------------------------------------------------------------------------------------------|
| Edit or Remove.                                                      | Home > New Application                                                                                                    |
| Once all owner details<br>have been entered<br>select <b>Next</b> to | Instructions  Entity Information  Contact Officer Other Officers/Employees Clients Lotbyists Collection Statement Review Entity Officers/Owners Presse add the full legal name and position for each director. |
| progress.                                                            | Full Name  Position John Otizen CEO Edit Remove                                                                                                    |
|                                                                      | Previous Next                                                                                                    |

You can add more than one Owner and **Edit** or **Delete** any entries submitted.

|                                                                                                |                                                                             | ~                                                                                                |                                                                        |        |
|------------------------------------------------------------------------------------------------|-----------------------------------------------------------------------------|--------------------------------------------------------------------------------------------------|------------------------------------------------------------------------|--------|
| <ul> <li>An individua</li> <li>An individua</li> <li>An employe</li> <li>An employe</li> </ul> | I who is already<br>I you are applyi<br>e whose role inv<br>e who works exe | r a registered lobbyis<br>ng to register as a lo<br>volves only administ<br>clusively outside Qu | st;<br>ibbyist in this application form;<br>ative duties;<br>eensland. |        |
| Full Name 🕇                                                                                    |                                                                             |                                                                                                  | Created On                                                             | трюўве |
| Sianna McC                                                                                     | oll                                                                         |                                                                                                  | 23/01/2025 2:10 PM                                                     | •      |
|                                                                                                |                                                                             |                                                                                                  |                                                                        | Edit   |

- A confirmation will appear in the banner when an entry has been deleted
- Once all the details are completed and you have added in all the employees click **Next**.

#### 2.3.3 Contact Officer

The Contact Officer is the main point of contact for the Entity and has the administrative rights to manage lobbyist's details on the QLR. In the initial application only one Contact Officer can be included.

Once approved other contact officers can be added to the QLR.

As well as the email account linked to the Entity, the Contact Officer will also receive automated notifications and important notices from the OQIC relating to the QLR and lobbying regulation in Queensland.

Click **Next** once complete.

| Instructions         | Entity Information | Owners . | Contact Officer     | Other Officers/Employees | Cliente  | Lobbyists | Collection Statement |
|----------------------|--------------------|----------|---------------------|--------------------------|----------|-----------|----------------------|
| Review               | Entity mormation 🗸 | Owners V | Contact Officer     | Other Olicers/Employees  | Clients  | LODDYISIS | Collection Statement |
| Neview               |                    |          |                     |                          |          |           |                      |
|                      | 0.00               |          |                     |                          |          |           |                      |
| Contact              | Officer            |          |                     |                          |          |           |                      |
| Given Name *         |                    |          |                     |                          |          |           |                      |
| Jane                 |                    |          |                     |                          |          |           |                      |
| Middle Name(s        | )                  |          |                     |                          |          |           |                      |
|                      | ,                  |          |                     |                          |          |           |                      |
| <b>5</b> - 1 - 1 - 1 |                    |          |                     |                          |          |           |                      |
| Family Name ^        |                    |          |                     |                          |          |           |                      |
| Citizen              |                    |          |                     |                          |          |           |                      |
| Position *           |                    | E        | mail *              |                          | Phone No | umber *   |                      |
| rosidon              |                    |          |                     |                          | 07 2222  | 0000      |                      |
| Office Manag         | er                 |          | jane.citizen@sample | advisory.com.au          | 07 5555  | 3333      |                      |

#### 2.3.4 Other Officers/Employees (other than registered lobbyists)

Add the full name of each employee, officer or consultant working for the Entity. Do not add a person's details in this section if:

- An individual is already a registered lobbyist
- An individual is going to be registered as a lobbyist in this application
- An employee whose role is only administrative duties
- An employee whose work is exclusively outside Queensland.

#### Select Add Officer/Employee

button and page will display to enter details. Once you have entered the details, select **Submit.** 

| First Name *   |      |  |
|----------------|------|--|
| Judy           |      |  |
| Middle Name(s) |      |  |
|                |      |  |
| Last Name *    | <br> |  |
| Johnson        |      |  |
|                |      |  |
|                |      |  |

If you need to add more than 5 employees, tick the box and go to the next page.

| Instructions 🖌                                                                                     | Entity Information                                                                                                  | Owners 🖌                                                                        | Contact Officer 🖌            | Other Officers/Employee | s Clients | Lobbyists  |            |
|----------------------------------------------------------------------------------------------------|----------------------------------------------------------------------------------------------------|---------------------------------------------------------------------------------|------------------------------|-------------------------|-----------|------------|------------|
| Collection Stater                                                                                  | tent Review                                                                                                    |                                                                                 |                              |                         |           |            |            |
| <ul> <li>An individual</li> <li>An individual</li> <li>An employee</li> <li>An employee</li> </ul> | who is already a registere<br>you are applying to regist<br>whose role involves only i<br>who works exclusively out | d lobbyist;<br>r as a lobbyist in t<br>administrative duti<br>Iside Queensland. | his application form;<br>es; |                         |           |            |            |
| Full Name 🕇                                                                                        |                                                                                                    |                                                                                 |                              | (                       | realed On | Add Office | riEmplayee |
| There are no                                                                                       | records to display.                                                                                                 |                                                                                 |                              |                         |           |            |            |
|                                                                                                    |                                                                                                    |                                                                                 |                              |                         |           |            |            |

Download the Excel template, add the contact details and then upload it to the application by clicking the **Choose File** button.

| Lobbying Register                                                                                                    | QIC Search entities + New Application Sign in                                                                                                  |
|----------------------------------------------------------------------------------------------------|----------------------------------------------------------------------------------------------------|
| ome > New Application                                                                                                    |                                                                                                    |
| Instructions 🖌 Entity Information 🖌 Owners 🖌 Contact Officer 🖌                                                                                                    | Other Officers/Employees Clients Lobbytists                                                                                                    |
| Collection Statement Review                                                                                                    |                                                                                                    |
| Officers & Employees                                                                                                    |                                                                                                    |
| Please list the full name of each officer and/or employee of the lobbying entity, excer<br>An individual who is already a registered lobbyist;<br>An individual you are applying to register as a lobbyist in this application form;<br>An employee whose role individues only administrative duties;<br>An employee who works exclusively outside Queensland. | ot.<br>Add Officer(Fingloyee                                                                                                    |
| Full Name 🕈                                                                                                    | Crealed On                                                                                                    |
| There are no records to display.                                                                                                    |                                                                                                    |
| g I have more than 5 employees I need to add.<br>If you'd like to upload a list of officers/employees instead of manually creating them,<br>he employees' first, middle (if applicable), and last name in the columns provided, th                                                                                                    | please download this Excel document in your local machine as a template. Fill in<br>han attach it by clicking on the Chocoe File button below. |
| Attach Multiple Officers/Employees *<br>Choose File N file chosen                                                                                                    |                                                                                                    |
| Previous                                                                                                    |                                                                                                    |
|                                                                                                    |                                                                                                    |

| le <b>Home</b> Insert Draw Page                      | Lavout Formulas Data Review View                                                                                                    | Automate Help Acrobat                                                                                                    |                                                         |
|------------------------------------------------------|----------------------------------------------------------------------------------------------------|----------------------------------------------------------------------------------------------------|---------------------------------------------------------|
| Aptos Narrow 111<br>B I U V E V<br>Clipboard IS Font | $ \begin{array}{c} \searrow & A^{*} & A^{*} \\ \hline & \searrow & A^{*} \\ \hline & & & & \\ \hline & & & & \\ \hline & & & & \\ \hline & & & &$ | General →<br>\$ ~ % 9<br>\$ ~ % 9<br>\$ ~ % 5<br>\$ General Conditional Formation<br>\$ ~ % 9<br>\$ ~ % 9<br>\$ Format as Table →<br>\$ Cell Styles →<br>\$ Styles | g * 🔀 Insert * 2<br>E Delete * 5<br>Format * 6<br>Cells |
| $\gamma \rightarrow \pm \times \checkmark Jx \sim$   | p                                                                                                    | C                                                                                                    | D                                                       |
| First Name                                           | Middle Name(s)                                                                                                    | Last Name                                                                                                    |                                                         |
| John                                                 |                                                                                                    | Smith                                                                                                    |                                                         |
| Judy                                                 |                                                                                                    | Johnson                                                                                                    |                                                         |
| Sarah                                                |                                                                                                    | Jones                                                                                                    |                                                         |
| Robert                                               |                                                                                                    | Owens                                                                                                    |                                                         |
| Charles                                              |                                                                                                    | McDonald                                                                                                    |                                                         |
|                                                      |                                                                                                    |                                                                                                    |                                                         |
|                                                      |                                                                                                    |                                                                                                    |                                                         |
|                                                      |                                                                                                    |                                                                                                    |                                                         |

#### 2.3.5 Clients

In this section, add all current clients, and previous clients from the past 12 months.

#### To add a client select Add Current Client

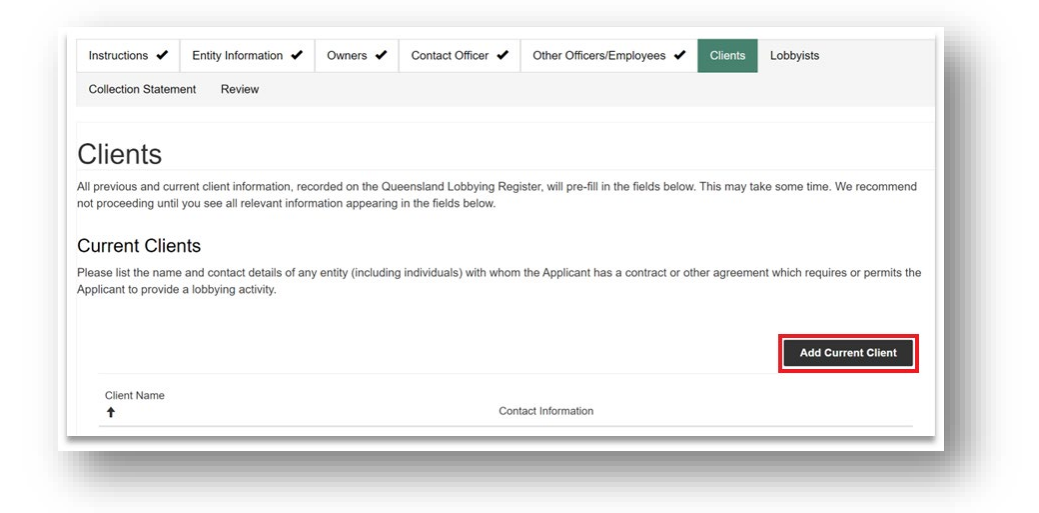

For each client, enter at least one contact method, you can choose from business phone number, email or other. This information will be published on the QLR.

You should advise your client that you are submitting this information and that it will be publically available.

| Leo's Lintels                                                           |                                                    |
|-------------------------------------------------------------------------|----------------------------------------------------|
| Business Phone Number (inc.<br>Country/Area Code) *                     | Email                                              |
| 0422 99 44 33                                                           |                                                    |
|                                                                         |                                                    |
| Tick to confirm this is a previous clie<br>if this is a current client. | nt from within the last 12 months. Leave unchecked |

Check the box if the client is not a current client, but was a client in the previous 12 months.

| Leo's Lintels                                       |                                                     |
|-----------------------------------------------------|-----------------------------------------------------|
| Business Phone Number (inc.<br>Country/Area Code) * | Email                                               |
| 0422 99 44 33                                       |                                                     |
| Other Contact Method                                |                                                     |
|                                                     |                                                     |
| Tiele de la confirme de la companie de la           | ent from within the last 12 months. Leave unchecked |
| if this is a current client.                        |                                                     |

Confirm the information is correct and select **Submit.** 

Once completed the details will appear in the QLR.

Example of the QLR entry:

| cant to provide a lobbying activity.                                                                                             | y (including individuals) with whom the Applicant has a contract or other agreement which requires or permits t                                                          |
|----------------------------------------------------------------------------------------------------|----------------------------------------------------------------------------------------------------|
|                                                                                                    | Add Current Client                                                                                                    |
| Client Name<br>↑                                                                                                    | Contact Information                                                                                                    |
| Bonza Bricks                                                                                                    | admin@bonza.com.au                                                                                                    |
| Commercial Cladding                                                                                                    | 07 8765 4321                                                                                                    |
| Trusses R Us                                                                                                    | 0411 666 777                                                                                                    |
|                                                                                                    |                                                                                                    |
| evious Clients<br>se list the name and contact details of any entit<br>of this application.                                      | y (including individuals) for whom the Applicant has carried out a lobbying activity in the 12 months prior to the<br>Add Previous Client                                |
| evious Clients<br>se list the name and contact details of any entit<br>of this application.                                      | y (including individuals) for whom the Applicant has carried out a lobbying activity in the 12 months prior to the<br>Add Previous Client<br>Contact Information         |
| evious Clients<br>se list the name and contact details of any entit<br>of this application.<br>Client Name<br>t<br>Leo's Lintels | y (including individuals) for whom the Applicant has carried out a lobbying activity in the 12 months prior to the Add Previous Client Contact Information 0422 99 44 33 |

#### 2.3.6 Lobbyists

#### **BEFORE COMPLETING THIS SECTION:**

- Ensure all relevant <u>statutory declarations</u> are saved on the device ready to upload at the end of this section. If they are not uploaded to the application the data entered cannot be saved for completion later. The application process will start again.
- The statutory declaration must be saved as a **PDF**, **JPG or PNG**, other file formats are not accepted.

To start, click **Add Lobbyist**, a new screen will pop up to add details.

| Instructions 🖌                                                                                                    | Entity Inform                                                                                                    | nation 🖌                                                                                          | Owners 🗸                                                                                                    | Contact Officer 🗸                                                                                                    |                                                |
|----------------------------------------------------------------------------------------------------|----------------------------------------------------------------------------------------------------|---------------------------------------------------------------------------------------------------|----------------------------------------------------------------------------------------------------|----------------------------------------------------------------------------------------------------|------------------------------------------------|
| Other Officers/Em                                                                                                    | nployees 🗸                                                                                                    | Clients <                                                                                         | Lobbyists                                                                                                    | Collection Statement                                                                                                    | Review                                         |
| lease complete the                                                                                                    | e following deta                                                                                                    | ails for each                                                                                     | officer/employe                                                                                                    | e of the Applicant who you a                                                                                                    | are applying                                   |
| o register as a lobb<br>ach individual liste<br>he statutory declar<br>irisdiction in Austra<br>tatutory declaration<br>irisdiction in the Lo                          | yist.<br>d <u>must comple</u><br>ration <u>must be</u><br>lia has a differ<br>n to be valid. Ye<br>bbying section                     | ete a statuto<br>attached an<br>rent form and<br>ou can find p<br>n of our webs                   | r <u>y declaration</u> wi<br>Id submitted with<br>d different requir<br>pre-filled templai<br>site.                            | hich provides the informatio<br><u>n this application</u> . Please no<br>rements which must be met<br>te statutory declarations for        | n listed below.<br>te, each<br>for the<br>each |
| o register as a lobb<br>each individual liste<br>he statutory declar<br>irisdiction in Austra<br>tatutory declaratior<br>irisdiction in the Lo<br>noomplete or invalio | yist.<br>d <u>must comple</u><br>ration <u>must be</u><br>tila has a differ<br>n to be valid. Ye<br>bbying section<br>d statutory dec | ete a statuto<br>attached an<br>rent form and<br>ou can find p<br>n of our webs<br>clarations wil | <u>ry declaration</u> wi<br>id <u>submitted with</u><br>d different requir<br>pre-filled templat<br>site.<br>Il not be accepte | hich provides the informatio<br><u>n this application</u> . Please no<br>rements which must be met<br>te statutory declarations for<br>ed. | n listed below.<br>te, each<br>for the<br>each |

For each lobbyist provide the following information:

| Salutation          |                                      |   |
|---------------------|--------------------------------------|---|
| Select              |                                      | ~ |
| Position *          |                                      |   |
| Given Name *        |                                      |   |
| Middle Name(s)      |                                      |   |
| Family Name *       |                                      |   |
| Email Address *     |                                      |   |
| Former Senior Gover | nment or Opposition Representative * |   |
| No                  |                                      | ~ |

#### Former Senior Government or Opposition Representatives

If a Lobbyist has ever held a position listed below in Queensland they must select **Yes** (please refer to <u>Chapter 4</u> s59 and s60 for definitions).

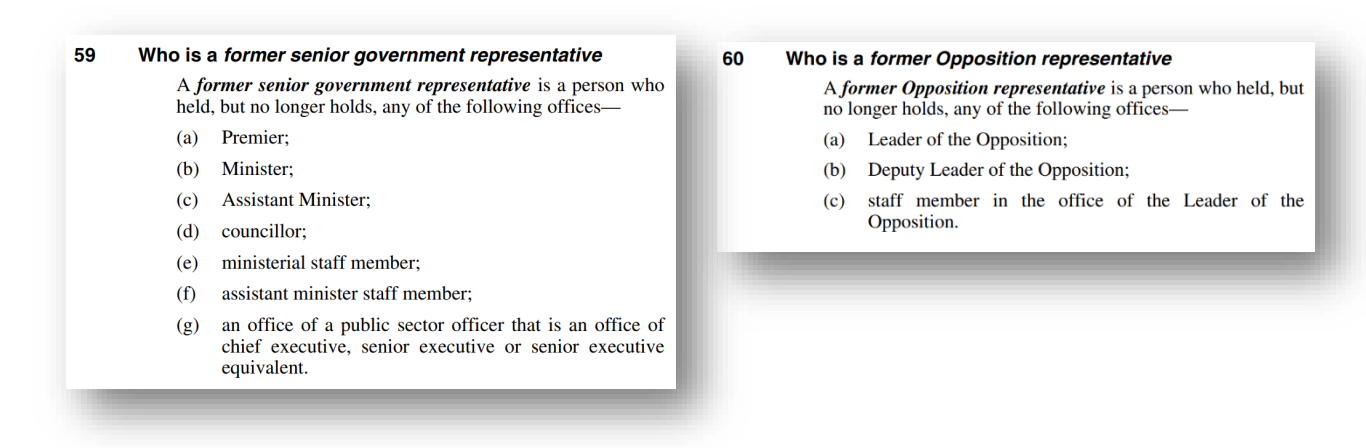

The Former Senior Government or Opposition Representative only relates to positions held in Queensland. Skip this section if you only worked in another state, territory or for the Commonwealth

If you held a position in government or opposition in another jurisdiction you should answer '**no'** to this question e.g. if you were elected to Parliament in NSW.

If **yes** is selected, the following mandatory information must be entered:

- Start date the date the lobbyists started in the role as a former representative
- End date the date the lobbyist's former representative position ended
- Portfolio / Policy Area in the 2 years immediately prior to cease date
- Details of Official Dealings in the 2 years immediately prior to cease date

A lobbyist is not permitted to Lobby in relation these matters in which hey had official dealings for 2 years after they finished in that position.

| Start Date *                                                                                                    |                                          | Former Representative Cease Date * |  |
|----------------------------------------------------------------------------------------------------|------------------------------------------|------------------------------------|--|
| DD/MM/YYYY                                                                                                    | <b></b>                                  | DD/MM/YYYY                         |  |
| End Date *                                                                                                    |                                          | Portfolio/Policy Area *            |  |
| DD/MM/YYYY                                                                                                    | <b></b>                                  |                                    |  |
| The individual has served in more positions the above.                                                                                            | nan listed                               | Details of Official Dealings *     |  |
| Has the individual ever been sentenced to a term of i<br>months or more (excluding spent convictions)? *                                          | mprisonment of 30                        |                                    |  |
| Select                                                                                                    | ~                                        |                                    |  |
| Has the individual ever been found guilty of an offen<br>or dishonesty for which the individual has been conv<br>(excluding spent convictions)? * | ce involving fraud<br>⁄icted as an adult |                                    |  |
| Select                                                                                                    | ~                                        |                                    |  |
|                                                                                                    |                                          |                                    |  |
|                                                                                                    |                                          | Role / Position Title *            |  |
| Upload a statutory declaration in PDF or JPG format.                                                                                              |                                          | Role / Position Title *            |  |

The form makes provision to add positions should the applicant have held more than one position within the 2 years prior to cease date. This is added after the form is completed.

| DD/MM/YYYY                                                                                                    | <b></b>                 |
|----------------------------------------------------------------------------------------------------|-------------------------|
| The individual has served in more positions that above.                                                       | n listed                |
| You cannot add more than one previous position here have inputted all other information for this lobbyist and | . Once you<br>I pressed |
| Submit, you can add additional previous positions by                                                          | choosing <i>Edit</i>    |
| to the Lobbyist's name. Please add additional previou                                                         | s position              |
| details there.                                                                                                |                         |

At the end of every entry for registration of an individual lobbyist there are two further questions that must be answered to progress the application:

| Select                                                                                                    |               |
|----------------------------------------------------------------------------------------------------|---------------|
| Has the individual ever been found guilty of an offence involving fraud or dishones<br>which the individual has been convicted as an adult (excluding spent convictions) | ty for<br>? * |
| Select                                                                                                    |               |
| Upload a statutory declaration in PDF or JPG format. * Choose File No file chosen                                                                                        |               |
|                                                                                                    |               |

Once the answers have been provided, and the Statutory Declaration uploaded, select **`submit**'.

Before exiting the Lobbyists section of the application process, the applicant is required to complete the following declaration on behalf of the Entity.

This check box must be completed by an authorised officer for the entity submitting the application(s) on behalf of the lobbyist applicants.

Each officer/employee of the Applicant listed above and in relation to whom we are seeking registration as a lobbyist is/are not disqualified from being a registered lobbyist under section 49 of the Integrity Act 2009 (i.e. is not disqualified because of dual-hatting). \*

#### 2.3.7 Collection Statement

Please read the Collections Statement relating to the information provided in this application before progressing to the **Review** page and making the final declaration on behalf of the Entity.

#### Collection Statement

The personal information contained within this application is collected by the Queensland Integrity Commissioner for the purpose of fulfilling their functions under the *Integrity Act 2009* (Qld) (the Act). The Integrity Commissioner's functions include keeping the lobbying register and having responsibility for the registration of lobbyists under chapter 4 of the Act to provide education and training to government representatives, Opposition representatives and registered lobbyists about the operation of chapter 4.

Providing this information is voluntary, but if you do not answer all the questions and provide all of the information requested, the application cannot be assessed and decided.

Except as authorised or required by law, the personal information collected via this application will only be recorded, used, and/or disclosed for purposes directly related to the conduct of the Queensland Integrity Commissioner's functions. The Queensland Integrity Commissioner may also use your information to notify you of information about lobbying regulations in Queensland including updated information on the Queensland Integrity Commissioner's website.

If the application is successful, some of the information collected on this form will be made publicly available for inspection on the Lobbying Register located at <u>www.integrity.qld.gov.au</u>. For example, the following personal information about registered lobbyists will appear on the Lobbying Register:

- Full name of registered lobbyist
- Position/role
- Former representative status
- Details of official dealings (if applicable)
- Details of other officers/employees (if applicable)
- Details of your clients

In accordance with the *Electronic Transactions (Queensland) Act 2001*, by providing an email address, you consent to receiving communication, including the service of statutory notices, by email.

#### 2.3.8 Review

This is an opportunity to review the information provided in the application. Please check if all the information is accurate.

# Complete the **Applicant Declarations** and the **captcha** code then click **Submit.**

| I declare that the information set out in this applica                                                                                                    | tion is true and corr                                                    | ect. *                                                                                                    |
|----------------------------------------------------------------------------------------------------|--------------------------------------------------------------------------|----------------------------------------------------------------------------------------------------|
| If this application is approved and the Applicant is<br>carry out lobbying activity on behalf of the Applican<br>including but not limited to their obligations under<br>and any relevant directives issued by the QIC.* | registered, I will ens<br>nt entity will comply<br>the Integrity Act 200 | ure, to the greatest extent possible, that all officers and employees who<br>with their obligations in relation to lobbying activity in Queensland,<br>9, the Lobbyists Code of Conduct, any conditions upon their registration, |
| ull Name *                                                                                                    |                                                                          | Position Held *                                                                                                    |
| Nost Senior Officer/Owner of the Entity)                                                                                                    |                                                                          | (Most Senior Officer/Owner of the Entity)                                                                                                    |
|                                                                                                    |                                                                          |                                                                                                    |
| late Submitted *                                                                                                    |                                                                          |                                                                                                    |
|                                                                                                    |                                                                          |                                                                                                    |
| DD/MM/YYYY                                                                                                    |                                                                          |                                                                                                    |
| rate a new image<br>he audio code<br>Enter the code from the image                                                                                                    |                                                                          |                                                                                                    |
| Previous Submit                                                                                                    |                                                                          |                                                                                                    |

To make changes, use the **Previous** button to return to a tab for editing or to update any details.

To make additions, e.g. to add an employee, use the **Add** buttons on the relevant section.

## 2.3.9 Confirmation

The Entity email will receive an auto generated email confirming the application has been submitted successfully.

| ur application has successfully b            | een submitted to the Office of the Queensland Integrity Commissioner.                                                                                                    |
|----------------------------------------------|----------------------------------------------------------------------------------------------------|
| ase note, further communicatio               | ns regarding this application will be sent via email to your nominated Contact Officer.                                                                                                    |
| The autensidand<br>Integrity<br>Commissioner | Pua Samia<br>Lobbying Registrar and Senior Projects Officer<br>+61 7 3003 2888<br>lobbyist@integrity.qld.gov.au<br>Meeanjin   Turrbal & Yuggera Country<br>The information in this email is confidential. It is intended solely for the addressee. Any<br>unsubficient disclosure of the contents of this email by the addressee or another person who<br>gains acces to this email may be an offerce under section 24 of the Integrity Act 2009. |

# 2.4 Confirmation of Entity and Lobbyist details

When the entity and individual lobbyists applications are approved, a confirmation email notifying registration of the entity and each lobbyist will be sent to the Entity and Contact Officers.

# **3** Creating your lobbyist portal account

Once the application for registration has been approved, each Contact Officer will receive an email confirmation containing a link to set up the account access.

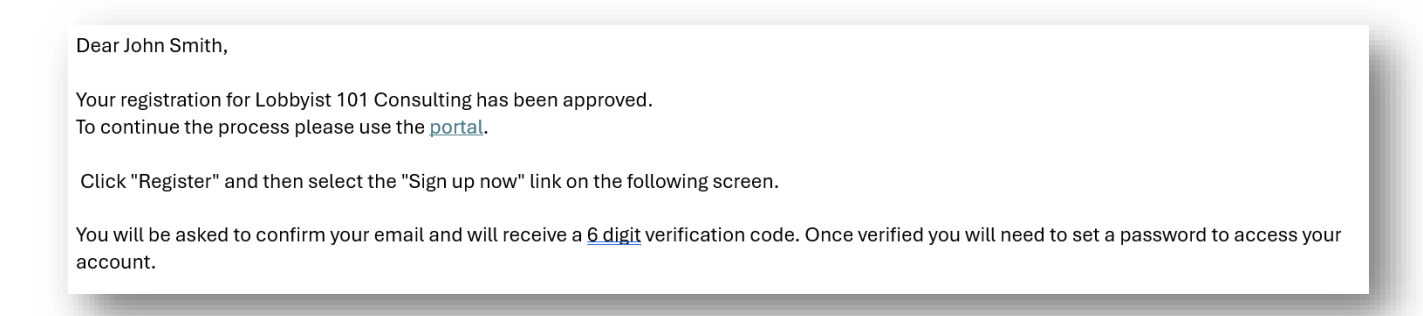

Click the link in the email to sign up with the unique invitation code and click the 'Register' button.

| the queensland<br>Integrity<br>Commissioner | Lobbying Register                              | QIC Search entities - New Application Sign in                |
|---------------------------------------------|------------------------------------------------|--------------------------------------------------------------|
| Sign in Redeem ir                           | vitation                                       |                                                              |
| Sign up with an inv                         | itation code                                   |                                                              |
| * Invitation code                           | LZhsVTOx7W7JraoR-S3x9NemcIDJec8SFOsfxC00VPveZ0 | OX7xU3HATxuvM8HnCZ8trC5E8iZvDINbKT-N46jW2VhH-U5fVue2X5uGpRfw |
|                                             | □ I have an existing account                   |                                                              |
|                                             | Register                                       |                                                              |
|                                             |                                                |                                                              |

• Select the **Sign up now** button at the bottom right.

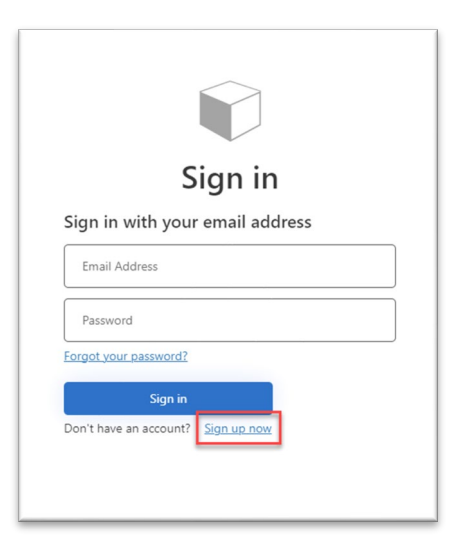

 Type in the Contact Officer's email and select Send verification code.

|           | User Details           |  |
|-----------|------------------------|--|
| Email Add | dress                  |  |
| [         | Send verification code |  |
| New Pass  | word                   |  |
|           | New Paceword           |  |

Check the Inbox for an email with a six-digit verification code.

Go back to the sign in screen to type in the six-digit code and click **OK.** 

Create a **New Password** with the following criteria:

- Between 8 and 64 characters
- At least one lowercase letter
- At least one uppercase letter
- At least one digit
- At least one symbol.

Confirm New Password and click **Create**.

It should open into the **Dashboard** portal if the login process was followed correctly.

| Home > Dashboard                                                                                                    | , anonamelit                                     |                                                                                      |                                                       | Contact Officers                                            | Fua Sa                                                                           |
|----------------------------------------------------------------------------------------------------|--------------------------------------------------|--------------------------------------------------------------------------------------|-------------------------------------------------------|-------------------------------------------------------------|----------------------------------------------------------------------------------|
| Home > Dashboard                                                                                                    |                                                  |                                                                                      |                                                       |                                                             |                                                                                  |
| Dashboard                                                                                                    |                                                  |                                                                                      |                                                       |                                                             |                                                                                  |
| Dasnboard                                                                                                    |                                                  |                                                                                      |                                                       |                                                             |                                                                                  |
|                                                                                                    |                                                  |                                                                                      |                                                       |                                                             |                                                                                  |
| F                                                                                                    | Request an Amer                                  | ndment                                                                               |                                                       | Edit Company I                                              | Details                                                                          |
|                                                                                                    |                                                  |                                                                                      |                                                       |                                                             |                                                                                  |
| Entity Details                                                                                                    | 6                                                |                                                                                      |                                                       |                                                             |                                                                                  |
| Full Legal Name of Lobb                                                                                                    | ying Entity *                                    |                                                                                      | ABN*                                                  |                                                             |                                                                                  |
| EC Services                                                                                                    |                                                  |                                                                                      | 12345678                                              |                                                             |                                                                                  |
| Registration Date                                                                                                    |                                                  |                                                                                      | Phone No:                                             |                                                             |                                                                                  |
| 29/09/2023                                                                                                    |                                                  |                                                                                      | 0292598746                                            |                                                             |                                                                                  |
|                                                                                                    |                                                  |                                                                                      |                                                       |                                                             |                                                                                  |
|                                                                                                    |                                                  |                                                                                      |                                                       |                                                             |                                                                                  |
|                                                                                                    |                                                  |                                                                                      |                                                       |                                                             |                                                                                  |
|                                                                                                    |                                                  |                                                                                      |                                                       |                                                             |                                                                                  |
|                                                                                                    |                                                  |                                                                                      |                                                       |                                                             |                                                                                  |
| <u> </u>                                                                                                    |                                                  |                                                                                      |                                                       |                                                             |                                                                                  |
| Contact Logs                                                                                                    | 3                                                |                                                                                      |                                                       |                                                             |                                                                                  |
|                                                                                                    |                                                  |                                                                                      |                                                       |                                                             |                                                                                  |
|                                                                                                    |                                                  |                                                                                      |                                                       |                                                             | • Crea                                                                           |
| Client                                                                                                    | Date 🕇                                           | Contact Purpose                                                                      | Government Representative                             | Outcome                                                     | Crea<br>Policy/Portfolio                                                         |
| Client<br>Muddy Puddles R Us                                                                                                    | Date ↓<br>24/01/2025                             | Contact Purpose<br>Introduction                                                      | Government Representative                             | Outcome<br>test test                                        | Policy/Portfolio<br>Corrective<br>Services                                       |
| Client<br>Muddy Puddles R Us<br>Muddy Puddles R Us                                                                                                    | Date ↓<br>24/01/2025<br>08/10/2024               | Contact Purpose<br>Introduction                                                      | Government Representative<br>MP<br>/XYZ               | Outcome<br>test test<br>xyz                                 | Policy/Portfolio<br>Corrective<br>Services<br>Children                           |
| Client<br>Muddy Puddles R Us<br>Muddy Puddles R Us<br>Dave's Tree Lopping Service;<br>Muddy Puddles R Us                                                            | Date ↓<br>24/01/2025<br>08/10/2024<br>19/09/2024 | Contact Purpose<br>Introduction<br>Introduction<br>Awarding of a<br>government grant | Government Representative<br>MP<br>/XYZ<br>Premier    | Outcome<br>test test<br>xyz<br>Other                        | Policy/Portfolio<br>Corrective<br>Services<br>Children<br>Disability<br>Services |
| Client<br>Muddy Puddles R Us<br>Muddy Puddles R Us<br>Dave's Tree Lopping Service;<br>Muddy Puddles R Us                                                            | Date ↓<br>24/01/2025<br>08/10/2024<br>19/09/2024 | Contact Purpose<br>Introduction<br>Introduction<br>Awarding of a<br>government grant | Government Representative<br>MP<br>/XYZ<br>Premier    | Outcome<br>test test<br>xyz<br>Other                        | Policy/Portfolio<br>Corrective<br>Services<br>Children<br>Disability<br>Services |
| Client<br>Muddy Puddles R Us<br>Muddy Puddles R Us<br>Dave's Tree Lopping Service;<br>Muddy Puddles R Us                                                            | Date ↓<br>24/01/2025<br>08/10/2024<br>19/09/2024 | Contact Purpose<br>Introduction<br>Introduction<br>Awarding of a<br>government grant | Government Representative<br>MP<br>/XYZ<br>Premier    | Outcome<br>test test<br>xyz<br>Other                        | Policy/Portfolio<br>Corrective<br>Services<br>Children<br>Disability<br>Services |
| Client<br>Muddy Puddles R Us<br>Muddy Puddles R Us<br>Dave's Tree Lopping Service;<br>Muddy Puddles R Us<br>Current Clier                                           | Date +<br>24/01/2025<br>08/10/2024<br>19/09/2024 | Contact Purpose<br>Introduction<br>Introduction<br>Awarding of a<br>government grant | Government Representative<br>MP<br>/XYZ<br>Premier    | Outcome<br>test test<br>xyz<br>Other                        | Policy/Portfolio<br>Corrective<br>Services<br>Children<br>Disability<br>Services |
| Client<br>Muddy Puddles R Us<br>Muddy Puddles R Us<br>Dave's Tree Lopping Service;<br>Muddy Puddles R Us                                                            | Date ↓<br>24/01/2025<br>08/10/2024<br>19/09/2024 | Contact Purpose<br>Introduction<br>Introduction<br>Awarding of a<br>government grant | Government Representative<br>MP<br>/XYZ<br>Premier    | Outcome<br>test test<br>xyz<br>Other                        | Policy/Portfolio<br>Corrective<br>Services<br>Children<br>Disability<br>Services |
| Client<br>Muddy Puddles R Us<br>Muddy Puddles R Us<br>Dave's Tree Lopping Service;<br>Muddy Puddles R Us<br>Client                                                  | Date ↓<br>24/01/2025<br>08/10/2024<br>19/09/2024 | Contact Purpose<br>Introduction<br>Introduction<br>Awarding of a<br>government grant | Client Added                                          | Outcome<br>test test<br>xyz<br>Other                        | Policy/Portfolio<br>Corrective<br>Services<br>Children<br>Disability<br>Services |
| Client<br>Muddy Puddles R Us<br>Muddy Puddles R Us<br>Dave's Tree Lopping Service;<br>Muddy Puddles R Us<br>Current Client<br>Client<br>Dave's Tree Lopping Service | Date +<br>24/01/2025<br>08/10/2024<br>19/09/2024 | Contact Purpose<br>Introduction<br>Introduction<br>Awarding of a<br>government grant | Government Representative MP XYZ Premier Client Added | Outcome<br>test test<br>xyz<br>Other<br>Contact Information | Policy/Potfolio<br>Corrective<br>Services<br>Children<br>Disability<br>Services  |

# 4 What to do if you forget your password

If you forget your password, go to the sign-in screen and click **Forgot your password?** 

| Sign in                            |
|------------------------------------|
| Sign in with your email address    |
| Email Address                      |
| Password                           |
| Forgot your password?              |
| Sign in                            |
| Don't have an account? Sign up now |
|                                    |

Enter your email address (the email address of the Officer) and click **Verify code**.

Enter the **verification code** that is emailed to you (the email may take a few minutes to reach your inbox) and click **Continue**.

| Cancel       |                                      |                                   |             |
|--------------|--------------------------------------|-----------------------------------|-------------|
|              | User D                               | etails                            |             |
| Verification | code has been sent<br>to the input l | to your inbox. Plea<br>box below. | ase copy it |
| test@t.t     |                                      |                                   | *           |
| Verificat    | ion Code                             |                                   | *           |
| I            | Verify code                          | Send new code                     |             |
|              | Conti                                | nue                               |             |
|              |                                      |                                   |             |

- If you do not receive the verification code click on **Send new code**.
- Enter your new password, retype the password to confirm and click
   Continue.
- To change the Contact Officer email address, contact the OQIC.

# **5** Contact Officer Profile

When you first sign into the QLR you will be greeted with a navigation bar.

To view your account, select your name on the navigation bar and select **Profile**.

| Lobbying Register                                                                      |                                             |
|----------------------------------------------------------------------------------------|---------------------------------------------|
| QIC Dashboard Amendment Company Details Contact Log Clients Owners Contact Officers An | nual Return │ <u>Pua Samia</u> <del>↓</del> |
| Home > Dashboard                                                                       | Profile                                     |
|                                                                                        | Sign out                                    |
| Dashboard                                                                              |                                             |
|                                                                                        |                                             |
|                                                                                        |                                             |

In this section update your name, position or phone number. To save click **Update**.

| ome > Profile |                                                                      |                                                            |
|---------------|----------------------------------------------------------------------|------------------------------------------------------------|
| Profile       |                                                                      |                                                            |
| Pua Samia     | To reset/change your password, please<br>screen.<br>Your information | sign out and select "forgot your password?" on the Sign in |
| Profile       | First Name *                                                         | Last Name *                                                |
| FIGHE         | Pua                                                                  | Samia                                                      |
|               | Position *                                                           | Business Phone *                                           |
|               | Contact Officer                                                      | 0292598746                                                 |
|               | E-mail *                                                             |                                                            |
|               | pua.samia@integrity.qid.gov.au                                       |                                                            |
|               |                                                                      |                                                            |
|               | Update                                                               |                                                            |
|               |                                                                      |                                                            |

To update your email address, contact the OQIC to request a change.

#### 6.1 Navigation Bar

Once you are logged into the QLR there are key navigation pages.

| Gio Dashooard Amerianiciit Company Details                                                 | Lobbying Activity Clients Owners Contact Officers Annual Return Pua Samia |
|--------------------------------------------------------------------------------------------|---------------------------------------------------------------------------|
| Home > Dashboard                                                                           |                                                                           |
| Dashboard                                                                                  |                                                                           |
|                                                                                            |                                                                           |
| Request an Amendment                                                                       | Edit Company Details                                                      |
|                                                                                            |                                                                           |
| Endity Details                                                                             |                                                                           |
| Entity Details                                                                             |                                                                           |
| Full Legal Name of Lobbying Entity*                                                        | ABN *                                                                     |
| ENTITY DETAILS<br>Full Legal Name of Lobbying Entity *<br>EC Services                      | <b>ABN *</b><br>12345678                                                  |
| ENTITY DETAILS<br>Full Legal Name of Lobbying Entity *<br>EC Services<br>Registration Date | ABN *<br>12345678<br>Phone No:                                            |

#### • QIC

Takes you to the main OQIC page.

#### Dashboard

Summary of Entity, Lobbyists (Individuals) and Officers/Employees information.

Amendment

Submit requests for amendments to the OQIC or edit details.

#### • Company Details

Update information about the Entity and Deactivation request.

#### Lobbying activities

View and Create entries of lobbying activity with government or Opposition representatives.

#### Clients

Create and update records of current and previous clients.

- Owners
   Information about Entity Owners
- Contact Officers
   Active Contact Officer(s)

#### Annual Return

At the end of each financial year, every registered lobbyist must give the OQIC notice stating their recorded particulars are still correct. This is an online form to be completed in July annually.

#### • Profile of Contact Officer (User)

Information about the Contact Officer

You can use amend and edit information either via the dashboard or the navigation pages.

#### 6.2 Dashboard

The Dashboard is the home page for your account and includes:

- Entity Details
- Lobbying activity
- Current/ Previous Clients
- Lobbyists
- Owners
- Contact Officers
- Officers and employees

From the Dashboard you can view details about your entity and its employees, edit records or create new records. (In the Dashboard – scroll down to see more details.)

|                                                                                                    | nietor                                                  |                                        |
|----------------------------------------------------------------------------------------------------|---------------------------------------------------------|----------------------------------------|
| Commissioner                                                                                                    | Joter                                                   |                                        |
| QIC Dashboard Amendment C                                                                                                    | ompany Details Contact Log Clients Owners Contact Offic | ers   Annual Return   Pua Samia -      |
| Home > Dashboard                                                                                                    |                                                         |                                        |
|                                                                                                    |                                                         |                                        |
| Dashboard                                                                                                    |                                                         |                                        |
|                                                                                                    |                                                         |                                        |
| Request an Amendmen                                                                                                    | it Edit Comp                                            | any Details                            |
|                                                                                                    |                                                         |                                        |
| Entity Details                                                                                                    |                                                         |                                        |
| Full Legal Name of Lobbying Entity *                                                                                                    | ABN ^                                                   |                                        |
| EC Services                                                                                                    | 12345678                                                |                                        |
| Registration Date                                                                                                    | Phone No:                                               |                                        |
| 29/09/2023                                                                                                    | 0292598746                                              |                                        |
|                                                                                                    |                                                         |                                        |
|                                                                                                    |                                                         |                                        |
|                                                                                                    |                                                         |                                        |
|                                                                                                    |                                                         |                                        |
|                                                                                                    |                                                         |                                        |
| Contact Logs                                                                                                    |                                                         |                                        |
| Contact Logs                                                                                                    |                                                         | Create                                 |
| Contact Logs                                                                                                    | iontact Purpose Government Representative Outc          | O Create<br>ome Policy/Portfolio       |
| Contact Logs                                                                                                    | contact Purpose Government Representative Outc          | Create                                 |
| Citent Date I display.                                                                                                    | ontact Purpose Government Representative Outc           | Create ome Policy/Portfolio            |
| Contact Logs                                                                                                    | contact Purpose Government Representative Outc          | C create                               |
| Contact Logs                                                                                                    | ionfact Purpose Government Representative Outo          | Create                                 |
| Contact Logs                                                                                                    | iontact Purpose Government Representative Outo          | Create ome Policy/Portfolio Create     |
| Contact Logs                                                                                                    | Client Added Contact Information                        | O Create ome Policy/Portfolio O Create |
| Contact Logs  client Date   Current Clients  client Dave's Tree Lopping Service                                                                               | Ctient Added Contact Information                        | Create                                 |
| Contact Logs  client Date   Current Clients  Client Dave's Tree Lopping Service                                                                               | Ctient Added Contact Information                        | Create                                 |
| Contact Logs Clent Date I of Clent Clent Clent Dave's Tree Lopping Service                                                                                    | Chient Added Contact Information                        | Create Orreate Create                  |
| Contact Logs  client Date   Current Clients  Client Daves Tre Lopping Service  Previous Clients                                                               | Contact Purpose Government Representative Outo          | Create                                 |
| Contact Logs  Cient Date   Current Clients  Cient Dave's Tree Lopping Service  Previous Clients  Cient                                                        | Critert Added Contact Information                       | Create ome Policy/Portfolio Create     |
| Contact Logs Clent Date I of There are no records to display. Clent Current Clients Clent Dave's Tree Lopping Service Previous Clients Clent Clent            | contact Purpose Government Representative Outo          | Create Ome Policy/Portfolio Create     |
| Contact Logs Clent Date I of There are no records to display. Clent Dave's Tree Lopping Service Previous Clients Clent Clent There are no records to display. | iontact Purpose Government Representative Outo          | Orreste Orreste                        |
| Contact Logs Cilent Date I of Cilent Clients Cilent Dave's Tree Lopping Service Previous Clients Cilent There are no records to display.                      | iontact Purpose Government Representative Outo          | Orreste Orreste                        |
| Contact Logs Clent Date                                                                                                    | contact Purpose Government Representative Outo          | Orreste Orreste                        |

# 6.2.1 Editing/Adding Employees

Click on the Dashboard tab in the navigation bar and scroll down to the section titled Officers/Employees.

In this section you are required to maintain an accurate list of all employees, except for the following:

- An individual who is already a registered lobbyist.
- $\circ~$  An employee whose role involves only administrative duties.
- $\circ$  An employee who works exclusively outside Queensland.

You can also Create, Edit or Remove staff members in this section of the QLR.

|        |          | icers/Employees |
|--------|----------|-----------------|
| ate    | ○ Create |                 |
|        | (        | ame 🕇           |
|        |          | Pan             |
| Edit   | Edit     |                 |
| Remove | Remove   |                 |
|        |          |                 |

### 6.2.2 Add a new employee

To add a new employee click Create. Fill in the details and click **Submit**.

To edit an existing employee, find the name and then click **Edit**.

|                 | ◆ Create |
|-----------------|----------|
| Full Name 🕇     |          |
| Sabrina Roberts |          |
| test tring Test | Edit     |

Update the details and click submit.

| First Name * |  |
|--------------|--|
| Sabrina      |  |
| Middle Name  |  |
| Last Name *  |  |
| Roberts      |  |
|              |  |
| Submit       |  |

#### 6.2.3 Remove an existing Officer/employee

To remove an existing employee, find the name and then click **Remove**.

| e <b>↑</b> |      |
|------------|------|
|            |      |
|            |      |
| Roberts    | ~    |
| a Toot     | Edit |

Click **Deactivate** confirm your decision.

| Are you sure you want to deactivate this record? |            |        |
|--------------------------------------------------|------------|--------|
| 1                                                | Deactivate | Cancel |

# **6.3 Amendments**

Not all data in the QLR can be edited by Contact Officers. The following details cannot be edited:

- Lobbying activity
- client names
- ABN/ACN numbers and
- Entity information such as business name or trading name

A request for an amendment of the above details needs to be submitted to OQIC. If approved, the change will be made in the QLR.

#### 6.3.1 Submit a request for amendment

To submit an amendment, sign in, go to the Dashboard tab and select **Amendment** from the navigation bar. You can select to amend a lobbying activity, entity or client.

# TIP! If the screen does not offer this option go to the bottom and press the Previous button.

|                                                                                             | Contact Log Clients Owners Contact Officers Annual Return Pua Samia - |
|---------------------------------------------------------------------------------------------|-----------------------------------------------------------------------|
| iome > Dashboard                                                                            |                                                                       |
|                                                                                             |                                                                       |
| Dashboard                                                                                   |                                                                       |
|                                                                                             |                                                                       |
|                                                                                             |                                                                       |
| Request an Amendment                                                                        | Edit Company Details                                                  |
|                                                                                             |                                                                       |
|                                                                                             |                                                                       |
| Turthe Constanting                                                                          |                                                                       |
| Entity Details                                                                              |                                                                       |
| Entity Details<br>Full Legal Name of Lobbying Entity*                                       | ABN *                                                                 |
| Entity Details<br>Full Legal Name of Lobbying Entity *<br>EC Services                       | <b>ABN</b> * 12345678                                                 |
| Entity Details<br>Full Legal Name of Lobbying Entity *<br>EC Services<br>Registration Date  | ABN *<br>12345678<br>Phone No:                                        |
| Entity Details Full Legal Name of Lobbying Entity* EC Services Registration Date 29/09/2023 | ABN *<br>12345678<br>Phone No:<br>0292598746                          |

# 6.3.2 Amendment to a Client

Select amendment reason **Client** from the drop down menu:

| What type of record do y | ou want to amend? |   |
|--------------------------|-------------------|---|
| Client                   |                   | ~ |
| Select                   |                   |   |
| Lobbying Activity        |                   |   |
| Entity                   |                   |   |
| Client                   |                   |   |

Search for the client you require to change the details against by selecting the Search  $\circ$  icon. It will show clients linked to the Entity.

| Look   | up records                              | ×                          |
|--------|-----------------------------------------|----------------------------|
|        |                                         | Search Q                   |
| Choose | one record and click Select to continue |                            |
| •      | Name                                    | ABN/ACN                    |
|        | Dave's Tree Lopping Service             | 345 678 906                |
|        | Muddy Puddles R Us                      |                            |
|        | Technology One                          |                            |
|        |                                         | Select Cancel Remove value |

Check the box for the client you wish to update and click **Select.** 

|                                               | Q                          |
|-----------------------------------------------|----------------------------|
| noose one record and click Select to continue |                            |
| Name                                          | ABN/ACN                    |
| Dave's Tree Lopping Service                   | 345 678 906                |
| Munchies on Monday                            |                            |
|                                               | Select Cancel Remove value |

Insert the proposed change text into the relevant field/s and enter a reason for the amendment and click *Submit*.

| Client *           |            |  |
|--------------------|------------|--|
|                    | <b>x</b> Q |  |
| Client             |            |  |
| Name               |            |  |
| Muddy Puddles R Us |            |  |
| ABN/ACN            |            |  |
| _                  |            |  |
|                    |            |  |
|                    |            |  |
|                    |            |  |
|                    |            |  |
| Valle              |            |  |
|                    |            |  |
| ABN                |            |  |
|                    |            |  |
|                    |            |  |
|                    |            |  |
| nendment Reason    |            |  |
| Amendment Reason   |            |  |
|                    |            |  |
|                    |            |  |
|                    |            |  |
|                    |            |  |
|                    |            |  |
|                    | li li      |  |
|                    |            |  |
|                    |            |  |

#### **IMPORTANT:**

If a client changes their ABN this cannot be processed as an amendment. The client must be made 'previous' and the client with its new details entered into the QLR.

# 6.3.3 Amendment to Lobbying Activity

Select amendment reason **Lobbying Activity** from the drop down menu

Click **Search**  $\bigcirc$  to find the record to amend.

| Lobbying Activity |   |
|-------------------|---|
| Lobbying Activity |   |
|                   | ٩ |
|                   |   |

On the lookup records window, choose the entry by selecting the *checkbox next to the Clients represented*. Once the entry has been selected, click *Select*.

Note that only one lobbying activity entry can be selected at a time.

| _ook     | up records                                            |                                         |                                |                |            |                        | ~     |
|----------|-------------------------------------------------------|-----------------------------------------|--------------------------------|----------------|------------|------------------------|-------|
|          |                                                       |                                         |                                |                | Search     | 1                      | ۹     |
| Choose   | one record and click Sele                             | ct to continue                          |                                |                |            |                        |       |
| •        | Clients Represented                                   | Date<br>lobbying<br>contact<br>occurred | Contact<br>Purpose             | Representative | Outcom     | Portfolio<br>e Areas   | Î     |
| <b>~</b> | Muddy Puddles R Us                                    | 24/01/2025                              | Introduction                   | MP             | test test  | Corrective<br>Services |       |
|          | Muddy Puddles R Us                                    | 08/10/2024                              | Introduction                   | /XYZ           | xyz        | Children               |       |
|          | Dave's Tree Lopping<br>Service; Muddy Puddles<br>R Us | 19/09/2024                              | Awarding of a government grant | Premier        | Other      | Disability<br>Services | -     |
|          |                                                       |                                         |                                |                | Select Can | cel Remove             | value |

View the current information in the Lobbying activity and scroll down to the window to update details.

| tact Log *                                                                                                    | M H B / P B ::                                                                                                    |                                                           |                 |                            |               |   |
|----------------------------------------------------------------------------------------------------|----------------------------------------------------------------------------------------------------|-----------------------------------------------------------|-----------------|----------------------------|---------------|---|
| ive's Tree Lopping Service                                                                                                    | e; Muddy Puddles R Us                                                                                                  |                                                           |                 |                            |               | × |
| tact Log View                                                                                                    |                                                                                                    |                                                           |                 |                            |               |   |
| Entity                                                                                                    |                                                                                                    |                                                           |                 |                            |               |   |
| EC Services                                                                                                    |                                                                                                    |                                                           |                 |                            |               |   |
| Lobbyists                                                                                                    |                                                                                                    |                                                           |                 |                            |               |   |
|                                                                                                    |                                                                                                    | Former Senior                                             | Clatutan        | Declaration                |               |   |
| Name Positio                                                                                                    | on Associations                                                                                                    | s Representative                                          | Submission Date | Approval                   | Status Reason |   |
|                                                                                                    |                                                                                                    |                                                           |                 |                            |               |   |
| There are no records to                                                                                                    | display.                                                                                                    |                                                           |                 |                            |               |   |
|                                                                                                    |                                                                                                    |                                                           |                 |                            |               |   |
| Requirements of s3.2 an                                                                                                    | d s3.3 of Lobbyists Cod                                                                                                | e of Conduct complied                                     | l with          |                            |               |   |
| ● No O Yes                                                                                                    |                                                                                                    |                                                           |                 |                            |               |   |
| Date lobbying contact or<br>19/09/2024                                                                                                    | ccurred                                                                                                    |                                                           |                 |                            |               |   |
|                                                                                                    |                                                                                                    |                                                           |                 |                            |               |   |
| Mode of contact                                                                                                    |                                                                                                    |                                                           |                 |                            |               |   |
| _etter                                                                                                    |                                                                                                    |                                                           |                 |                            |               |   |
|                                                                                                    |                                                                                                    |                                                           |                 |                            |               |   |
| Mode of contact Descrip                                                                                                    | tion                                                                                                    |                                                           |                 |                            |               |   |
| Node of contact Descrip                                                                                                    | tion                                                                                                    |                                                           |                 |                            |               |   |
| Mode of contact Descrip<br>                                                                                                    | tion                                                                                                    |                                                           |                 |                            |               |   |
| Mode of contact Descrip<br>                                                                                                    | tion                                                                                                    |                                                           |                 |                            |               |   |
| Mode of contact Descrip<br>—<br>Clients of lobbyist<br>Client                                                                                                    | tion<br>Entity                                                                                                    | Contact Information                                       |                 | Client Addec               | I             |   |
| Mode of contact Descrip                                                                                                    | tion<br>Entity<br>vice EC Services                                                                                     | Contact Information                                       | jservicescom.au | Client Addec               | 1             |   |
| Mode of contact Descrip                                                                                                    | tion<br>Entity<br>vice EC Services<br>EC Services                                                                      | Contact Information                                       | jservicescom.au | Client Addec<br>05/08/2024 | I             |   |
| Mode of contact Descrip                                                                                                    | tion<br>Entity<br>vice EC Services<br>EC Services<br>vernment or Opposition                                            | Contact Information<br>Dave@treelopping<br>representative | jservicescom.au | Client Addec               | 1             |   |
| Mode of contact Descrip                                                                                                    | tion Entity Vice EC Services EC Services Vernment or Opposition                                                        | Contact Information<br>Dave@treelopping<br>representative | jservicescom.au | Client Addec<br>05/08/2024 | 1             |   |
| Mode of contact Descrip<br>—<br>Clients of lobbyist<br>Client<br>Dave's Tree Lopping Ser<br>Muddy Puddles R Us<br>Title and name of the gor<br>Premier<br>Purpose of contact                                                                                                    | tion Entity Vice EC Services EC Services Vernment or Opposition                                                        | Contact Information<br>Dave@treelopping<br>representative | iservicescom.au | Client Addec               | 1             |   |
| Mode of contact Descrip                                                                                                    | tion<br>Entity<br>vice EC Services<br>EC Services<br>vernment or Opposition                                            | Contact Information<br>Dave@treelopping<br>representative | jservicescom.au | Client Addec               | 1             |   |
| Mode of contact Descrip  Clients of lobbyist Client Dave's Tree Lopping Sen Muddy Puddles R Us Title and name of the gor Premier Purpose of contact Awarding of a government Purpose of contact Desc                                                                              | tion Entity Vice EC Services EC Services vernment or Opposition t grant sription                                       | Contact Information<br>Dave@treelopping<br>representative | iservicescom.au | Client Addec               | 1             |   |
| Mode of contact Descrip Clients of lobbyist Client Dave's Tree Lopping Sen Muddy Puddles R Us Title and name of the gov Premier Purpose of contact Awarding of a government Purpose of contact Desc                                                                               | tion Entity Vice EC Services EC Services Vernment or Opposition t grant t grant                                        | Contact Information<br>Dave@treelopping<br>representative | jservicescom.au | Client Addeo               | 1             |   |
| Mode of contact Descrip  Clients of lobbyist Client Dave's Tree Lopping Ser Muddy Puddles R Us Title and name of the gor Premier Purpose of contact Awarding of a government Purpose of contact Desc Commercial-In-Confiden                                                       | tion Entity Vice EC Services EC Services vernment or Opposition t grant cription cce Description                       | Contact Information<br>Dave@treelopping<br>representative | iservicescom.au | Client Addec               | I             |   |
| Mode of contact Descrip Clients of lobbyist Client Dave's Tree Lopping Ser Muddy Puddles R Us Title and name of the gor Premier Purpose of contact Awarding of a government Purpose of contact Desc Commercial-In-Confiden                                                        | tion Entity Vice EC Services EC Services Vernment or Opposition It grant tription Cee Description                      | Contact Information<br>Dave@treelopping<br>representative | jservicescom.au | Client Addec               | 1             |   |
| Mode of contact Descrip Clients of lobbyist Client Dave's Tree Lopping Sen Muddy Puddles R Us Title and name of the gor Premier Purpose of contact Awarding of a government Purpose of contact Desc Commercial-In-Confiden Specific details of the co                             | tion Entity Vice EC Services EC Services Vernment or Opposition It grant tription Ce Description                       | Contact Information<br>Dave@treelopping<br>representative | jservicescom.au | Client Addec               |               |   |
| Mode of contact Descrip Clients of lobbyist Client Dave's Tree Lopping Ser Muddy Puddles R Us Title and name of the gor Premier Purpose of contact Awarding of a government Purpose of contact Desc Commercial-In-Confiden Specific details of the co Other                       | tion Entity Vice EC Services EC Services Vernment or Opposition It grant cription Created Description Created Services | Contact Information<br>Dave@treelopping<br>representative | iservicescom.au | Client Addec               | 1             |   |
| Mode of contact Descrip Clients of lobbyist Client Dave's Tree Lopping Sen Muddy Puddles R Us Title and name of the gor Premier Purpose of contact Awarding of a government Purpose of contact Desc Commercial-In-Confiden Specific details of the co Other                       | tion Entity Vice EC Services EC Services Comment or Opposition It grant tription ce Description                        | Contact Information<br>Dave@treelopping<br>representative | jservicescom.au | Client Addec               |               |   |
| Mode of contact Descrip                                                                                                    | tion Entity VICE EC Services EC Services Vernment or Opposition It grant t grant cription CRE Description              | Contact Information<br>Dave@treelopping<br>representative | jservicescom.au | Client Addec               |               |   |
| Mode of contact Descrip  Clients of lobbyist Client Dave's Tree Lopping Ser Muddy Puddles R Us Title and name of the gor Premier Purpose of contact Awarding of a government Purpose of contact Desce Commercial-In-Confiden Commercial-In-Confiden Cother Portfolio Areas Name 1 | tion Entity Vice EC Services EC Services Vernment or Opposition It grant tription Contact                              | Contact Information<br>Dave@treelopping<br>representative | iservicescom.au | Client Addeo               | 1             |   |

Enter details for the fields that need to be amended, leaving the rest blank.

| abbjists involved Declaration Statutory And enceting tabbyed   Entity Name P Position Declaration Statutory Modified On Owner                                                                                                    |
|----------------------------------------------------------------------------------------------------|
| bibliophies have be based on the source of consistence of a set of consistence of a set of consistence of a set of consistence of a set of consistence of a set of consistence of a set of consistence of a set of consistence of a set of consistence of a set of consistence of a set of consistence of a set of consistence of a set of a set of consistence of a set of consistence of a set of consistence of a set of consistence of a set of a set of consistence of a set of consistence of a set of consistence of a set of consistence of a set of consistence of a set of consistence of a set of consistence of a set of consistence of a set of a set of consistence of a set of consistence of a set of a set of a  |
| Add coating bobying   Entity   Name *   Postion   Approval   Submission Date   Status Reason   Modified On   Owner      There are no records to display.   Item are no records to display.   There are no records to display.   Item are no records to display.   Add coating to duty of the government of opposition representative   Item are no records to display.   Add coating to duty of the government of opposition representative   Item are no records to display.   Add coating to duty of the government of opposition representative   Item are no records to display.   Add portion or presentative   Item are no records to display.   Add portion or presentative   Item are no records to display.   Add portion or presentative   Item are no records to display.   Add portion or presentative   Item are no records to display.   Add portion or presentative   Item are no records to display.   Add portion or presentative   Item are no records to display.                                                                                                    |
| Entity Name the Position Dectanation Statustory Modited On Owner   There are no records to display.   It approval Status Reason Modited On Owner   There are no records to display.   It approval Status Reason Modited On Owner   It approval Status Reason Modited On Owner It approval It approval It approval It approval Status Reason Modited On Owner It approval It approval It app                                                                                                    |
| Entity Name * Postion Declaration Statustory   There are no records to display.   a Requirements of 3.2 and 3.3 of Lobbyists Code of Conduct compiled with   DoMMMYYYY   a Requirements of 3.2 and s.3. of Lobbyists Code of Conduct compiled with   Select   Clent   Entity Contact Information   Clent Added   There are no records to display.   There are no records to display.   Contact Information   Clent Added   Contact Information Clent Added Clent Added <p< td=""></p<>                                                                                                    |
| Earlity Name I Postion Approval Submission Date Status Reason Modified On Owner   There are no records to display.   B Requirements of s3.2 and s3.3 of Lobbylists Code of Conduct compiled with   DDMMYYYY Image: Contract Cocurred   DDMMYYYY Image: Contract Cocurred   Select Image: Contract Cocurred   Client of lobbylist Contract Information   Client of lobbylist Contract Information   Client of lobbylist Contract Information   Client of lobbylist representative   Portfolio/policy areas   Name I   Name I   There are no records to display.   Portfolio/policy areas   Name I   Select   Variation of lobbylist   Portfolio/policy areas   Name I   Portfolio/policy areas   Name I   Select   Variation of lobplay                                                                                                    |
| There are no records to display.   If Requirements of 33.2 and 33.3 of Lobbyists Code of Conduct compiled with   Data isobbying contact occurred   DDMM/YYYY   IDDMM/YYYY   Adde contact   Select   Citient Entity   Citient Entity   Contact information   Citient entity contact od display.   There are no records to display.   There are no records to display.   Add protection area   Add protection of the government or opposition representative   Add protection area   Add protection area   Add protection area   Add protection area                                                                                                    |
| There are no records to display.         If Requirements of \$3.2 and \$3.3 of Lobbyists Code of Conduct compiled with         Data lobbying contact occurred         DOMMYYYY <ul> <li>If an object of contact</li> <li>Select</li> <li>Client of lobbyist</li> <li>Client Added</li> </ul> Client of the government or opposition representative       If an object of the government or opposition representative         There are no records to display.       If an object of the government or opposition representative       If add portfolio area         Name ↑ <li>Select              <ul> <li>There are no records to display.</li> </ul>          Yest was the purpose of contact?              <ul> <li>Select              <ul> <li>If a non records to display.</li> <li>If a non records to display.</li> <li>If a non records to display.</li> </ul></li></ul></li>                                                                                                    |
| There are no records to display.                                                                                                    |
| Requirements of s3.2 and s3.3 of Lobbyists Code of Conduct complied with     Data lobbying contact occurred   DDMMYYYY     Add or Contact     Select     Client of lobbyist     Client of lobbyist     Client of lobbyist     Client of lobbyist     Client of name of the government or opposition representative     Portfolio/policy areas     Add partfolio area     Name 1     Select     Three are no records to display.     Name 1     Select     Three are no records to display.     Name 1     Select     Select     Select     Three are no records to display.     Name 1     Select     Select     Select     Select     Select     Select     Select     Select     Select     Select     Select     Select     Select     Select     Select     Select     Select     Select     Select     Select     Select     Select                                                                                                    |
| Requirements of s3.2 and s3.3 of Lobbyists Code of Conduct compiled with     DDMM/YYY     Election     Client of lobbyist     Client of lobbyist        Client of lobbyist                                                                                                    |
| All elabolying contact occurred  DDMM/YYYY  Abode of contact  Select  Client Contact  Client Client Added  Client Added  There are no records to display.  There are no records to display.  Add portfolio area  Name  Add portfolio area  Name  Add portfol |
| bale lobbying contact accurred DDMMYYYY  DDMMYYYY  Gontact more and or opposition representative  Client  Client  Clie |
| DDMMMYYY Image: market in the provement or opposition representative     Client and/or name of the government or opposition representative     Controllio/policy areas     Controllio/policy areas                                                                                                    |
| Add contact   Select   Client of lobbyist   Callent of lobbyist     Client Added     Client Added <tr< td=""></tr<>                                                                                                    |
| Select  Select |
| Client Entity Contact information Client Added                                                                                                    |
| Clients of lobbyist Integrate on records to display.     There are no records to display.     Fortfolio/policy areas     Add pontfolio area     Add pontfolio area     Name 1     Stept     Stept                                                                                                    |
| Client of lobbyist     Client Added     Client Added   There are no records to display.   Title and/or name of the government or opposition representative     Portfolio/policy areas     Add portfolio area     Name 1   Select   Select     Selection of the contact?                                                                                                    |
| Citent       Entity       Contact Information       Citent Added         There are no records to display.       Image: Contact Information representative       Image: Contact Information representative         Portfolio/policy areas       Image: Contact Information representative       Image: Contact Information representative         Name 1       Image: Contact Information representative       Image: Contact Information representative         Vertfolio/policy areas       Image: Contact Information Information Informati                                                                                                    |
| Client Entity Contact Information Client Added   There are no records to display.   There are no records to display areas     Add portfolio/policy areas     Add portfolio area     Name 1     There are no records to display.     Mate and/or name of the government or opposition representative     Portfolio/policy areas     Add portfolio area     Name 1     Select     Opposition of the contact?                                                                                                    |
| Clent Entry Contact information Clent Added   There are no records to display.   File and/or name of the government or opposition representative   Portfolio/policy areas   Add portfolio area     Name 1   Select   Select                                                                                                    |
| There are no records to display. Title and/or name of the government or opposition representative Portfolio/policy areas Add portfolio area Name 1 There are no records to display. Vhat was the purpose of contact? Select Select                                                                                                    |
| File and/or name of the government or opposition representative         Portfolio/policy areas         Add portfolio area         Name ↑         There are no records to display.         What was the purpose of contact?         Select         Select         Select         Image: Select         Image: Select                                                                                                    |
| Portfolio/policy areas          Add portfolio area         Name ↑         There are no records to display.         Vhat was the purpose of contact?         Select       ✓         ipecific details of the contact?                                                                                                    |
| Portfolio/policy areas Add portfolio area Add portfolio area Name  Add portfolio area There are no records to display.  What was the purpose of contact? Select Select                                                                                                    |
| Portfolio/policy areas          Add portfolio area         Name ↑         There are no records to display.         What was the purpose of contact?         Select       ✓         Specific details of the contact?                                                                                                    |
| Portfolio/policy areas          Add portfolio area         Name ↑         There are no records to display.         What was the purpose of contact?         Select       ✓         Specific details of the contact?                                                                                                    |
| Portfolio/policy areas  Add portfolio area  Add portfolio area  Name ↑  There are no records to display.  What was the purpose of contact?  Select  Select                                                                                                    |
| Add portfolio area          Name ↑         There are no records to display.         What was the purpose of contact?         Select       ✓         Specific details of the contact?                                                                                                    |
| Add portfolio area          Name ↑         There are no records to display.         What was the purpose of contact?         Select       ✓         Specific details of the contact?                                                                                                    |
| Name ↑         There are no records to display.         What was the purpose of contact?         Select       ✓         Specific details of the contact?         %                                                                                                    |
| Name ↑ There are no records to display. What was the purpose of contact? Select ✓ Specific details of the contact?                                                                                                    |
| There are no records to display. What was the purpose of contact? Select  Specific details of the contact?                                                                                                    |
| There are no records to display. What was the purpose of contact? Select  Specific details of the contact?                                                                                                    |
| There are no records to display. What was the purpose of contact? Select   ipecific details of the contact?                                                                                                    |
| What was the purpose of contact? Select  Specific details of the contact?                                                                                                    |
| What was the purpose of contact? Select  Specific details of the contact?                                                                                                    |
| What was the purpose of contact? Select  Specific details of the contact?                                                                                                    |
| Select V                                                                                                    |
| Specific details of the contact?                                                                                                    |
|                                                                                                    |
| 4                                                                                                    |
|                                                                                                    |
|                                                                                                    |

You will need to provide a reason for the amendment, then click **Submit**.

|                |  | 11 |
|----------------|--|----|
|                |  |    |
| revious Submit |  |    |

#### 6.3.4 Amendment to Registered Lobbying Entity

Select amendment reason **Entity** from the drop down list and select **Next.** 

| e > Amendment               |                |   |
|-----------------------------|----------------|---|
|                             |                |   |
| ntroduction                 |                |   |
| hat type of record do you v | vant to amend? |   |
| Entity                      |                | ~ |
|                             |                |   |
| Next                        |                |   |
|                             |                |   |

Enter details for the fields that need to be amended, ensuring you provide an amendment reason leaving the rest blank. Select **Submit**.

| Entity                             |                     |  |  |    |
|------------------------------------|---------------------|--|--|----|
| Entity View                        |                     |  |  |    |
| Full Legal Name of Lobbying Entity | e -                 |  |  |    |
| EC Services                        |                     |  |  |    |
| Registered Australian Business Nar | ne / Trading Name * |  |  |    |
| EC Services Pty Ltd                |                     |  |  |    |
|                                    |                     |  |  |    |
| ABN/ACN *                          |                     |  |  |    |
| 12345678                           |                     |  |  |    |
| Email                              |                     |  |  |    |
| erik.caraian+1001@gmail.com        |                     |  |  |    |
| Main Phone                         |                     |  |  | -  |
| Trading Name                       |                     |  |  |    |
|                                    |                     |  |  |    |
|                                    |                     |  |  |    |
| Business Entity Name               |                     |  |  |    |
|                                    |                     |  |  |    |
| ABN/ACN                            |                     |  |  |    |
|                                    |                     |  |  |    |
|                                    |                     |  |  |    |
| Amondmont Posson                   |                     |  |  |    |
|                                    |                     |  |  |    |
| Amendment Reason *                 |                     |  |  |    |
|                                    |                     |  |  |    |
|                                    |                     |  |  |    |
|                                    |                     |  |  |    |
|                                    |                     |  |  |    |
|                                    |                     |  |  | 11 |
|                                    |                     |  |  |    |

Review the current information in the 'Entity Details'.

#### **IMPORTANT:**

If the entity changes their ABN this cannot be processed as an amendment. The entity must be de-registered and a new application must be submitted.

#### **6.4 Entity Details**

#### 6.4.1 View Entity details

To view details registered for the Entity, go to the **Company Details** tab.

Note that only the Entity's trading name, full legal name, ABN and registration date will appear on the QLR.

| Home > Company Details               |              |                                                 |  |
|--------------------------------------|--------------|-------------------------------------------------|--|
|                                      |              |                                                 |  |
|                                      |              |                                                 |  |
| Request entity deactivation          |              |                                                 |  |
|                                      |              |                                                 |  |
| Entity Details                       |              |                                                 |  |
| Entity Information                   |              |                                                 |  |
| Full Legal Name of Lobbying Entity * | Registe      | tered Australian Business Name / Trading Name * |  |
| EC Services                          | EC Sen       | rvices Pty Ltd                                  |  |
| ABN *                                | ACN          |                                                 |  |
| 12345678                             | _            |                                                 |  |
| Phone                                | Fax          |                                                 |  |
| 0292598746                           |              |                                                 |  |
| Email                                | Websit       | te                                              |  |
| pua.samia@integrity.qld.gov.au       |              |                                                 |  |
| Entity Type *                        |              |                                                 |  |
| Partnership                          | $\checkmark$ |                                                 |  |
|                                      |              |                                                 |  |
| Street Address                       |              |                                                 |  |
| Street 1                             |              | Street 2                                        |  |
| 1 George Street                      |              |                                                 |  |
| City                                 | State        | Post Code                                       |  |
| Disbane                              | Queensiand   | 4001                                            |  |
|                                      |              |                                                 |  |
| Postal Address                       |              |                                                 |  |
| Street 1                             |              | Street 2                                        |  |
|                                      | <b>a</b>     |                                                 |  |
| Brisbane                             | Queensland   | → 4001                                          |  |
|                                      |              |                                                 |  |
|                                      |              |                                                 |  |
|                                      |              |                                                 |  |

#### 6.4.2 Update Entity

It is possible to update contact details for the Entity including phone number, email, website URL, street address and postal address. Make the required changes and then click **Update**.

|                                      |              | - 1 1                 | Pua Samia                        |
|--------------------------------------|--------------|-----------------------|----------------------------------|
|                                      |              |                       |                                  |
| e > Company Details                  |              |                       |                                  |
|                                      |              |                       |                                  |
|                                      |              |                       |                                  |
| Request entity deactivation          |              |                       |                                  |
|                                      |              |                       |                                  |
| Intity Details                       |              |                       |                                  |
| ntity Information                    |              |                       |                                  |
| Full Legal Name of Lobbying Entity * |              | Registered Australian | n Business Name / Trading Name * |
| EC Services                          |              | EC Services Pty Ltd   |                                  |
| ABN *                                |              | ACN                   |                                  |
| 12345678                             |              | _                     |                                  |
| Phone                                |              | Fax                   |                                  |
| 07 5555 5555                         |              |                       |                                  |
| Email                                |              | Website               |                                  |
| pua.samia@integrity.qld.gov.au       |              |                       |                                  |
| Entity Type *                        |              |                       |                                  |
| Sole Trader                          | $\checkmark$ |                       |                                  |
|                                      |              |                       |                                  |
| troot Addross                        |              |                       |                                  |
| Street 1                             |              |                       | Street 2                         |
| 100 Brisbane River Road              |              |                       |                                  |
| City                                 | State        |                       | Post Code                        |
| Brisbane                             | Queensland   | $\sim$                | 4000                             |
|                                      |              |                       |                                  |
|                                      |              |                       |                                  |
| ostal Address                        |              |                       |                                  |
| Street 1<br>GPO Box 1000             |              |                       | Street 2                         |
|                                      |              |                       |                                  |
|                                      | State        |                       | Post Code                        |
| City                                 | Our seal and |                       |                                  |

An Entity's trading name or ABN/ACN cannot be amended through this section. This level of change requires the existing Entity to be deregistered, and a new application completed with the new Entity details.

#### 6.4.3 Entity Deactivation

Go to the Company Details tab. Click on *Request Entity Deactivation* to open a page where you can request that the Entity be deactivated.

| Entity Details                       |                                                      |
|--------------------------------------|------------------------------------------------------|
| Entity Information                   |                                                      |
| Full Legal Name of Lobbying Entity * | Registered Australian Business Name / Trading Name * |
| A NEW ENTITY                         | ANEW                                                 |
| ABN *                                | ACN                                                  |
| 55 123 567 222                       |                                                      |
| Phone                                | Fax                                                  |
| 0730032814                           |                                                      |
| Email                                | Website                                              |
| julie.hodgson@integrity.gld.gov.au   |                                                      |
| Entity Type *                        |                                                      |
| Company                              | ~                                                    |

You must provide a reason for the deactivation. Check the confirmation box and click **Submit**.

| LODDying Register                                                                                                    |                                                           |
|----------------------------------------------------------------------------------------------------|-----------------------------------------------------------|
| QIC   Dashboard   Amendment   Company Details   Contact Log                                                                                                    | Clients Ovners Contact Officers Annual Return Pua Samia - |
| Home > Company Details > Entity Deactivation Request                                                                                                    |                                                           |
| Confirm Deactivation                                                                                                    |                                                           |
| Please confirm you want to deactivate this entity. This action cannot be up to be a set of the set of the set | ndone *                                                   |
| Please provide a reason for entity deactivation                                                                                                    |                                                           |
|                                                                                                    |                                                           |
|                                                                                                    |                                                           |
|                                                                                                    |                                                           |
| Submit                                                                                                    |                                                           |

On receipt of this request a member of the OQIC will remove the Entity from the public QLR. It will no longer be registered or able to conduct lobbying activity in Queensland.

# 6.5 Lobbyists (Individuals)

# 6.5.1 Current Individual Lobbyists

Go to **Dashboard** and scroll down to the **Lobbyists** section.

The list shows the lobbyists registered to the Entity.

To view more details on an item, click the dropdown and select **View**.

| 2000 910 00  |           |                           |                         |               |                     |
|--------------|-----------|---------------------------|-------------------------|---------------|---------------------|
|              |           |                           |                         |               | • Create            |
| Name         | Position  | Statutory Submission Date | Statutory Approval Date | Status Reason |                     |
| Luna Lovegod | Professor | 16/05/2025                | 16/05/2025              | Approved      | ~                   |
| Ron Weesley  | Director  | 16/05/2025                | 16/05/2025              | Approved      | View<br>Edit        |
| Test 25Nov   | Sabrina   | 25/11/2024                |                         | New Awaiting  | Deregister Lobbyist |

• A pop up with all the details will be displayed.

| View                                |                                                                                                    |  |
|-------------------------------------|----------------------------------------------------------------------------------------------------|--|
| Salutation                          | Position *                                                                                                    |  |
| Mr                                  | Professor                                                                                                    |  |
| Given name *                        | Middle name(s)                                                                                                    |  |
| Luna                                | I. Contraction of the second second sec |  |
| Family name *                       | Fmail *                                                                                                    |  |
| Lovegod                             | luna.l@integrity.qld.gov.au                                                                                                    |  |
| -<br>-                              |                                                                                                    |  |
| ○ No ● Yes                          |                                                                                                    |  |
| Public Official Cease Date          |                                                                                                    |  |
| 04/12/2024                          |                                                                                                    |  |
| Portfolio/Policy Area               |                                                                                                    |  |
| Education                           |                                                                                                    |  |
|                                     |                                                                                                    |  |
|                                     |                                                                                                    |  |
| Details of Official Dealings        |                                                                                                    |  |
| Chief of Staff for Education Minist | ler                                                                                                    |  |

# 6.5.2 Edit an Individual Lobbyist

To update an item, click the dropdown and select **Edit**. A detailed screen will open. Amend the required details. Then select **Submit**.

| Indate                                 |                             |
|----------------------------------------|-----------------------------|
| Salutation                             | Position *                  |
| Mr 🗸                                   | Professor                   |
| Given name *                           | Middle name(s)              |
| Luna                                   | 1                           |
| Family name *                          | Email *                     |
| Lovegod                                | luna.l@integrity.qld.gov.au |
| Yes Senior Representative Cease Date * | ~                           |
| 04/12/2024                             |                             |
| Portfolio/Policy Area *                |                             |
| Education                              | 2                           |
| Details of Official Dealings *         | ee                          |
|                                        |                             |

## 6.5.3 De-register an Individual Lobbyist

To declare a lobbyist is no longer working for an Entity, click the dropdown and select **Deregister Lobbyist**. A confirmation box will appear.

| irm | Cancel | I           |
|-----|--------|-------------|
|     | firm   | firm Cancel |

# 6.5.4 Create a New Individual Lobbyist

To create a new lobbyist entry, click **Create** and complete the fields, including uploading a Statutory Declaration.

| Salutation                                                                             | Position *                                                                                     |
|----------------------------------------------------------------------------------------|------------------------------------------------------------------------------------------------|
| Select ~                                                                               |                                                                                                |
| Given Name *                                                                           | Middle Name(s)                                                                                 |
| Family Name *                                                                          | Email Address *                                                                                |
| Former Senior Government or Opposition                                                 | Representative                                                                                 |
| Select                                                                                 | ~                                                                                              |
| Has the individual ever been sentenced to (excluding spent convictions)? *             | a term of imprisonment of 30 months or more                                                    |
| Select                                                                                 | ~                                                                                              |
| Has the individual ever been found guilty o which the individual has been convicted as | of an offence involving fraud or dishonesty for<br>s an adult (excluding spent convictions)? * |
| Select                                                                                 | ~                                                                                              |
| Upload a statutory declaration *                                                       |                                                                                                |

For further instructions refer to section 2.3.6 Lobbyists.

# 6.5.5 Lobbyist Status Reason

Each lobbyist registered for your Entity will have an associated Status Reason.

The status for the lobbyist's entry will be one of the following:

New Awaiting Submission

The lobbyist details have been entered into the system for the first time by a Contact Officer, but a statutory declaration has yet to be submitted.

New Awaiting Approval
 The lobbyist details have been entered into the system for the first time
 by a Contact Officer and a statutory declaration has been submitted but is
 yet to be approved.

#### Awaiting Submission

The lobbyist has been accepted into the QLR previously, but a new statutory declaration is required.

#### Awaiting Approval

The lobbyist has been accepted into the QLR previously, a new statutory declaration has been submitted but is yet to be approved.

#### Approved

The lobbyist has been registered, their statutory declaration has been checked, and they are officially in the system.

# Declined – Failed Obligations The lobbyist's registration has been declined as a new statutory declaration is overdue and has not been registered in the system.

# Declined – Incorrect Information The lobbyist's registration has been declined due to incorrectly entered information and has not been registered in the system.

OQIC will contact the Entity via the Contact Officer's email if the application is declined.

# 6.6 Lobbying activity

Lobbyists are required to enter details about a lobbyist's communication with government or opposition representatives.

The Lobbyists' Code of Conduct requires the details of each month's communications with Representatives to be entered and submitted by the **15<sup>th</sup> of the following month**. For example, the lobbying communication that occurred in the month of January must be submitted by 15 February.

The following details are required:

- the lobbyists present and involved in the communication
- whether the contact complies with the Lobbyists Code of Conduct (s3.2 and s3.3)
- the date of the communication
- the mode of communication, e.g. phone, email, face-to-face:
  - if the mode of communication selected is 'Other' further details are required
  - if you place a request through the Minister's portal select 'Email'.
- the client represented (must be a client that is already registered as a client)
- the title and name of the government or opposition representative
- policy/portfolio area
- the purpose of the contact:

- if the purpose of communication selected is 'Other', further details are required
- specific details about the communication please describe in detail the nature of the meeting.

The lobbying activity details will become publicly available and will appear in the QLR on the OQIC website.

• To access the **Lobbying activity**, select the tab on the **top** navigation bar, or go to **the Lobbying activity** section on the **Dashboard**.

| QIC Dashboard A         | Amendment            | Company Details             | Lobbying Activity                                          | Clients Owners                                                         | Contact Officers                                         | Annual Return  <br>Pua Samia |
|-------------------------|----------------------|-----------------------------|------------------------------------------------------------|------------------------------------------------------------------------|----------------------------------------------------------|------------------------------|
| Home > Dashboard        |                      |                             |                                                            |                                                                        |                                                          |                              |
| Dashboard               |                      |                             |                                                            |                                                                        |                                                          |                              |
|                         |                      |                             |                                                            |                                                                        |                                                          |                              |
|                         | Request an Amer      | ndment                      |                                                            |                                                                        | Edit Company Detail                                      | s                            |
|                         | -                    |                             |                                                            |                                                                        |                                                          |                              |
| Entity Details          | 5                    |                             |                                                            |                                                                        |                                                          |                              |
| Full Legal Name of Lob: | ying Entity *        |                             |                                                            | ABN *<br>12345678                                                      |                                                          |                              |
| 2000111005              |                      |                             |                                                            | 12010010                                                               |                                                          |                              |
| Registration Date       |                      |                             |                                                            | Phone No:<br>02 9259 8746                                              |                                                          |                              |
|                         |                      |                             |                                                            |                                                                        |                                                          |                              |
|                         |                      |                             |                                                            |                                                                        |                                                          |                              |
|                         |                      |                             |                                                            |                                                                        |                                                          |                              |
|                         |                      |                             |                                                            |                                                                        |                                                          |                              |
|                         | tivitv               |                             |                                                            |                                                                        |                                                          |                              |
| obbving Ac              |                      |                             |                                                            |                                                                        |                                                          | • Create                     |
| Lobbying Ac             |                      |                             |                                                            |                                                                        |                                                          |                              |
| Lobbying Ac             |                      |                             |                                                            |                                                                        | Outcome of the                                           |                              |
| Lobbying Ac             | Date 🕹               | Purpose of<br>Communication | Government Repr                                            | esentative                                                             | communication                                            | Policy/Portfolio             |
| Client<br>UK Quiddlich  | Date 🕹<br>28/05/2025 | Purpose of<br>Communication | Government Repr<br>Chief of Staff - Sa<br>Brown), Karen Yo | asentative<br>Illy James (for Minister Billy<br>unge - Senior Advisor. | Meeting to discuss<br>digital licences in<br>Queensland. | Policy/Portfolio Transport   |

To view more details on an item, click the dropdown and select **View details**:

| Represent | ative Ministerial Diaries                                            |  |
|-----------|----------------------------------------------------------------------|--|
| Entity    | /                                                                    |  |
| EC S      | ervices                                                              |  |
| Name      | e of lobbyists                                                       |  |
| Sarah     | Test                                                                 |  |
| Requ      | irements of s3.2 and s3.3 of Lobbvists Code of Conduct complied with |  |
| O No      | Yes                                                                  |  |
| Date      | lobbying contact occurred                                            |  |
| 08/10     | /2024                                                                |  |
| Mode      | of contact                                                           |  |
| Letter    |                                                                      |  |
| Clien     | ts of lobbyist                                                       |  |
| Mudd      | y Puddles R Us                                                       |  |
| Title :   | and name of the government or Opposition representative              |  |
| /XYZ      | • • • • • • • • • • • • • • • • • • •                                |  |
|           |                                                                      |  |
| Portf     | blio/policy area                                                     |  |

#### **6.6.1** Add to the Lobbying activities

To create a new lobbying activity entry, go to **Lobbying activities**, click on **Create**.

|                                  |            |                             |                                                                                            |                                                                | • Create         |
|----------------------------------|------------|-----------------------------|--------------------------------------------------------------------------------------------|----------------------------------------------------------------|------------------|
| Client                           | Date 🖊     | Purpose of<br>Communication | Government Representative                                                                  | Outcome of the communication                                   | Policy/Portfolio |
| UK Quidditch                     | 28/05/2025 | Introduction                | Chief of Staff - Sally James (for Minister Billy<br>Brown), Karen Younge - Senior Advisor. | Meeting to discuss<br>digital licences in<br>Queensland.       | Transport        |
| Acme Space Technology Pty<br>Ltd | 22/05/2025 | Other                       | Jill Jones - Chief of Staff (Minister XYZ), Bill Bonies - Advisor.                         | To discuss smart<br>ticketing solutions<br>for the Gold Coast. | Transport 🗸      |

First, add a lobbyist to the form. Click Add existing lobbyist.

Search for the lobbyist details

| ome > Dashhoard > Create cor                                                                  | ntact log                    |                                                      |                                |  |
|-----------------------------------------------------------------------------------------------|------------------------------|------------------------------------------------------|--------------------------------|--|
|                                                                                               |                              |                                                      |                                |  |
|                                                                                               |                              |                                                      |                                |  |
| reate a contac                                                                                | ot log                       |                                                      |                                |  |
|                                                                                               |                              |                                                      |                                |  |
|                                                                                               |                              |                                                      |                                |  |
| Lobbyists Involved                                                                            |                              |                                                      |                                |  |
| Lobbyists involved                                                                            |                              |                                                      | Add existing lobbyist          |  |
| Name 🕈                                                                                        | Position                     | Former Senior Government Representative              | Public Official Cease Date     |  |
|                                                                                               | rositon                      |                                                      |                                |  |
| There are no records to display                                                               |                              |                                                      |                                |  |
|                                                                                               |                              |                                                      |                                |  |
| I confirm that in arranging this c                                                            | contact, the requirements of | s3.2, and if relevant, s3.3 of the Lobbyists Code of | f Conduct were complied with * |  |
| No No                                                                                         |                              |                                                      |                                |  |
| Date lobbying contact occurred                                                                | *                            |                                                      |                                |  |
| DD/MM/YYYY                                                                                    |                              |                                                      | <b>m</b>                       |  |
| Mode of contact *                                                                             |                              |                                                      |                                |  |
| Select                                                                                        |                              |                                                      | $\checkmark$                   |  |
| Clients of lobbyist                                                                           |                              |                                                      |                                |  |
|                                                                                               |                              |                                                      | Add client                     |  |
| Client                                                                                        |                              | Client Added Contact Informa                         | tion                           |  |
|                                                                                               |                              |                                                      |                                |  |
| There are no records to display.                                                              | 1                            |                                                      |                                |  |
|                                                                                               |                              |                                                      |                                |  |
| Title and/or name of the govern                                                               | ment or opposition represent | tative *                                             |                                |  |
|                                                                                               |                              |                                                      |                                |  |
|                                                                                               |                              |                                                      | 1                              |  |
|                                                                                               |                              |                                                      |                                |  |
| Portfolio/policy areas                                                                        |                              |                                                      | Add Portfolio Area             |  |
|                                                                                               |                              |                                                      |                                |  |
| ivaine T                                                                                      |                              |                                                      |                                |  |
|                                                                                               |                              |                                                      |                                |  |
| There are an and the first                                                                    |                              |                                                      |                                |  |
| There are no records to display.                                                              |                              |                                                      |                                |  |
| There are no records to display.                                                              |                              |                                                      |                                |  |
| There are no records to display. Purpose of contact * Select                                  |                              |                                                      | $\checkmark$                   |  |
| There are no records to display. Purpose of contact * Select Specific details of the contact? |                              |                                                      | ~                              |  |
| There are no records to display. Purpose of contact * Select Specific details of the contact? |                              |                                                      | ~                              |  |

Once the lobbyists have been selected, click **Add**. (Note that at least one lobbyist must be selected.)

Confirm compliance with the Code of Conduct requirements by moving the slider to **Yes**.

| confirm that in arranging this contact, the requirements of s3.2, and if relevant, s3.3 of the Lobbyists Code of Conduct w | ere complied with * |
|----------------------------------------------------------------------------------------------------|---------------------|
| Date lobbying contact occurred *                                                                                           |                     |
| 23/04/2024                                                                                                    | <b></b>             |
|                                                                                                    |                     |
| Mode of contact *                                                                                                    |                     |

Enter the date the lobbying meeting occurred or use the calendar picker to select the *date*.

Select the **Mode of Communication** from the dropdown menu. If the mode of communication selected is 'Other', then enter further details.

Click **Add client** to add each client to the lobbyist. On the lookup records window choose the clients that were represented by selecting the checkbox.

Once the clients have been selected, click **Add Client**. Note that at least one client must be selected.

| ookup records               |              | ×                              |
|-----------------------------|--------------|--------------------------------|
|                             |              | Search Q                       |
| ✓ Client                    | Client Added | Contact Information            |
| Dave's Tree Lopping Service |              | Dave@treeloppingservicescom.au |
| ✔ Muddy Puddles R Us        | 05/08/2024   |                                |
| Selected records            |              |                                |
| Muddy Puddles R Us <b>X</b> |              | <br>▼                          |
|                             |              | Add Cancel                     |

Enter details of the government or opposition representative.

| laramy Balawaki         |  |  |    |
|-------------------------|--|--|----|
| Jerenny <u>Dalowski</u> |  |  |    |
|                         |  |  |    |
|                         |  |  |    |
|                         |  |  | 11 |

Click **Add Portfolio Area** to add each relevant policy/portfolio area for the contact – On the lookup records window for portfolios, choose the portfolios by selecting the **checkbox**.

Once the portfolios have been selected, click **Add**. Note that at least one portfolio must be selected.

| Lookup records        | ×          |
|-----------------------|------------|
|                       | Search Q   |
| ✓ Name ↑              |            |
| Agriculture           |            |
| Ambulance Services    |            |
| Children              |            |
| Corrective Services   | Ŭ.         |
| Disability Services   |            |
| Education             | -          |
| < 1 2 3 4 >           |            |
| Selected records      |            |
| Corrective Services X | <u>*</u>   |
|                       | Add Cancel |
| -                     |            |

Select the **Purpose of Communication** from the dropdown. If the purpose of selected is 'Other', then enter further details.

| Select                                | ~     |
|---------------------------------------|-------|
| ecific details of the communication * |       |
|                                       |       |
|                                       |       |
|                                       | li li |

Enter the specific details of the communication and click **Submit**.

Once you click **Submit** the Lobbying Activity will appear on the Public QLR.

|                                  |            |                             |                                                                                            |                                                                | •                | Create |
|----------------------------------|------------|-----------------------------|--------------------------------------------------------------------------------------------|----------------------------------------------------------------|------------------|--------|
| Client                           | Date 🖊     | Purpose of<br>Communication | Government Representative                                                                  | Outcome of the communication                                   | Policy/Portfolio |        |
| UK Quidditch                     | 28/05/2025 | Introduction                | Chief of Staff - Sally James (for Minister Billy<br>Brown), Karen Younge - Senior Advisor. | Meeting to discuss<br>digital licences in<br>Queensland.       | Transport        | *      |
| Acme Space Technology Pty<br>Ltd | 22/05/2025 | Other                       | Jill Jones - Chief of Staff (Minister XYZ), Bill Bonies - Advisor.                         | To discuss smart<br>ticketing solutions<br>for the Gold Coast. | Transport        | *      |

You cannot change your lobbying activities entries once submitted through the QLR. Refer to section 12 Amendments for the process of making a change.

# 6.6.2 View published lobbying activities

Publicly available details of the lobbying activities will appear in the QLR. To view public published information, you need to sign out of the QLR. To sign out, select your name on the navigation bar and select **sign out**.

| Lobbying Register                                                                   |                                             |
|-------------------------------------------------------------------------------------|---------------------------------------------|
| QIC Dashboard Amendment Company Details Contact Log Clients Owners Contact Officers | Annual Return <u>Pua Samia</u> <del>▼</del> |
| Home > Dashboard                                                                    | Profile                                     |
|                                                                                     | Sign out                                    |
| Dashboard                                                                           |                                             |
|                                                                                     |                                             |
|                                                                                     |                                             |

Navigate to the **Search lobbying activities** page of the QLR.

| SIC  | Dashboard       | Amendment Company Details | Lobbying Activity | Clients Owners | Contact Officers Annual Return | n           |
|------|-----------------|---------------------------|-------------------|----------------|--------------------------------|-------------|
|      |                 |                           |                   |                |                                | Pua Samia 🗸 |
|      |                 |                           |                   |                |                                |             |
| me > | Search entities |                           |                   |                |                                |             |
|      |                 | Search entities           |                   |                | Search clients                 |             |
|      |                 |                           |                   |                |                                |             |

The page enables you to search via a range of criteria such as Entity, Clients, Portfolio, Mode of Communication, Contact Purpose and Date.

|                                 |                     | Details   Lo | bbying Activity       | Clients   Ow                      | ners   Contac | a Officers   Ar   | nual Return       | a Samia 🗸 |
|---------------------------------|---------------------|--------------|-----------------------|-----------------------------------|---------------|-------------------|-------------------|-----------|
| Home > Search entities > Search | h lobbying activity | ,            |                       |                                   |               |                   |                   |           |
| Sea                             | arch entities       |              |                       |                                   | Se            | arch clients      |                   |           |
|                                 |                     |              |                       |                                   |               |                   |                   |           |
| Sear                            | rch lobbyists       |              |                       | I                                 | Search        | lobbying activity |                   |           |
| - I- I                          |                     |              |                       |                                   |               |                   |                   |           |
| -oppying Activ                  | /ity                |              |                       |                                   |               |                   |                   |           |
| <u>/iew Ministerial Diaries</u> |                     | View A       | ssistant Mini         | sterial Diarie                    | <u>s</u>      | View              | Chief of Staff    | Diaries   |
|                                 |                     |              |                       |                                   | Sea           | arch              | Q Do              | wnload    |
| Entity                          |                     | Tradiag      |                       | Coursement                        | Mada of       | Dumana of         |                   |           |
| <b>T</b> ~                      | Date 🖊              | Name         | Client                | Representatives                   | Communication | Communication     | Policy/ Portfolio |           |
| Clients<br>Represented          | 28/05/2025          | EC Services  | UK Quidditch          | Chief of Staff -                  | Meeting       | Introduction      | Transport         | •         |
| ▼                               |                     |              |                       | (for Minister                     |               |                   |                   |           |
| ,<br>Portfolio/Policy           |                     |              |                       | Billy Brown),<br>Karen Younge     |               |                   |                   |           |
| areas                           |                     |              |                       | - Senior<br>Advisor.              |               |                   |                   |           |
| Ŧ                               | 22/05/2025          | EC Services  | Acme Space            | Jill Jones -                      | Email         | Other             | Transport         | ~         |
| Mode of                         |                     |              | Technology Pty<br>Ltd | Chief of Staff<br>(Minister XYZ), |               |                   |                   |           |
| communication                   |                     |              |                       | Bill Bonies -                     |               |                   |                   |           |
| 🗆 Email                         | 20/05/2025          | EC Sonvicos  | Acmo Spaco            | Chiof of Staff                    | Email         | Othor             | Education         |           |
| Email                           | 20/03/2023          | LC Services  | Technology Pty        | Robert Bill                       | Linai         | Oulei             | Lucation          | *         |
| 🗆 email                         |                     |              | Ltd                   | (Minister XYZ),<br>Lucy Smith     |               |                   |                   |           |
| Letter                          |                     |              |                       | (Advisor), John                   |               |                   |                   |           |
|                                 |                     |              |                       | Jack (Advisor).                   |               |                   |                   |           |
| Meeting                         |                     |              |                       |                                   |               |                   |                   |           |
| Meeting Other                   | 15/05/2025          | EC Services  | Acme Space            | Miss Lucy                         | Email         | Other             | Education         | <b>~</b>  |

# 6.7 Clients

#### 6.7.1 Current and Previous Clients

The Current Clients and Previous Clients sections list the entity's registered clients. Each entry includes:

- the name of the client
- when the client was added
- contact details for the client, and
- for a Previous Client the date the client ceased being a current client.

#### 6.7.2 View, Edit or Set as Previous Client

By selecting the drop-down arrow you can **View**, **Edit** or **Set as Previous Client**.

| lient                       | Client Added | Contact Information         |                                |
|-----------------------------|--------------|-----------------------------|--------------------------------|
| Dave's Tree Lopping Service | 10/06/2024   | 0712345678, dave@TLS.com.au | <b>v</b>                       |
| Compost Collective          | 10/06/2024   | 0411 543 987                | *                              |
| AGB Events                  | 10/06/2024   | this business has closed    | •                              |
|                             |              |                             | View Client                    |
|                             |              |                             | Edit<br>Set as Previous Client |

#### 6.7.3 Adding a new client

| To add an new        |                             |              |                                |      |
|----------------------|-----------------------------|--------------|--------------------------------|------|
| client to your list, | Current Clients             | 3            |                                | _    |
| click <b>Create.</b> |                             |              | 0 0                            | vale |
|                      | Client                      | Client Added | Contact Information            |      |
|                      | Dave's Tree Lopping Service |              | Dave@treeloppingservicescom.au | •    |
|                      |                             |              |                                |      |

First, you will need to search the QLR to determine if that client's details are already in the Register. It is possible they are in the QLR due to another entity previously representing them.

You can search the QLR for your client by using their name or ABN.

You can search for your client by clicking the **Search icon**  $\mathfrak{Q}$ .

# Select **the Search** icon $\circ$ to search.

TIP! Do not attempt to type in the Client text box field because it is disabled. Only the Search  $\bigcirc$  tool will work to find a client name.

| Client *                   |
|----------------------------|
| Business Phone Number      |
| Provide a telephone number |
| Email                      |
| Other Contact Method       |
|                            |
| Submit                     |
|                            |

In the search field, type in the client's name or ABN and press enter or click on the Search  $\$  icon.

If the client exists, select the checkbox next to the name and click on **Select.** 

| Lookup records                                     | ×                          |
|----------------------------------------------------|----------------------------|
| Busi                                               |                            |
| Pro                                                | ٩                          |
| Ema Choose one record and click Select to continue | ABN/ACN                    |
| AGB Events                                         |                            |
| Another previous client                            |                            |
| Brown Cow                                          |                            |
| CleanMyClothes.Com                                 |                            |
| Dave's Tree Looping Service                        | 3/654332                   |
| Subm Muddy Puddles R Us                            | 54000000                   |
| < 1 2 >                                            |                            |
| New                                                | Select Cancel Remove value |
|                                                    |                            |
| New                                                | Select Cancel Remove value |

If your search did not locate your client you will need to create them in the QLR. To do this click on the **New** button in the bottom left of the window and enter the name of your client.

To add a new client, select **New** button.

| Lookur        | o records                                                  | ×                      |
|---------------|------------------------------------------------------------|------------------------|
| Busi          |                                                            |                        |
| Pro           |                                                            | ٩                      |
| Ema Choose on | e record and click Select to continue<br>ant name <b>†</b> | ABN/ACN                |
| AG            | B Events                                                   |                        |
| Othe And      | ther previous client                                       |                        |
| Bro           | wn Cow                                                     |                        |
| Cle           | anMyClothes.Com                                            |                        |
| Cor           | npost Collective                                           | 87654332               |
| Subm Dav      | ve's Tree Lopping Service                                  | 345 678 906            |
| <             | 1 2 >                                                      |                        |
| New           | Selec                                                      | ct Cancel Remove value |

Type in the client's name and select **Submit.** Once the name is created it will need to be added to the Entity client list.

| Client | *                   |   | î |
|--------|---------------------|---|---|
|        | Create a new record | 2 |   |
| Pr     | Trading Name *      |   |   |
| Ema    |                     |   |   |
| Othe   |                     |   |   |
|        | Submit              |   |   |
|        |                     |   |   |
| Subm   |                     |   |   |
|        |                     |   |   |
|        |                     |   |   |
|        |                     |   |   |
|        |                     |   |   |
|        |                     |   | v |

Having added your new client to the QLR, you will now need to search for them and select them to add this client to your current client list.

Create

To add to the list, click the search field, type in the new client's name and press enter.

Select the checkbox next to the name and click on **Select.** 

| Lo      | okup records                                | ×                       |
|---------|---------------------------------------------|-------------------------|
| Pit     |                                             | ٩                       |
| Ema Che | ose one record and click Select to continue | -                       |
|         | Client name 🕇                               | ABN/ACN                 |
|         | AGB Events                                  |                         |
|         | Another previous client                     |                         |
| - C     | Brown Cow                                   |                         |
|         | CleanMyClothes.Com                          |                         |
| . C     | Compost Collective                          | 87654332                |
| Subm    | ] Dave's Tree Lopping Service               | 345 678 908             |
|         | Muddy Puddles R Us                          | -                       |
| •       | 1 2 >                                       |                         |
| 12      | New Sele                                    | ect Cancel Remove value |

# 6.7.4 Remove/archive Previous Client

Click on the drop-down button and select **Archive Client**.

Once a client is set as 'Previous Client' it must remain on the QLR for 12 months before being archived.

| Previous Clients |                 |                          |                |
|------------------|-----------------|--------------------------|----------------|
| Client           | Made Previous 🗸 | Contact Information      |                |
| AGB Events       | 10/06/2024      | this business has closed | View details   |
|                  |                 |                          | Archive Client |

#### 6.8 Owners

This section shows the Owners of the Entity.

| C Dashboard                           | Amendment | Company Details | Lobbying Activity | Clients Ow                        | ners Contact Officer | s Annual Return |             |
|---------------------------------------|-----------|-----------------|-------------------|-----------------------------------|----------------------|-----------------|-------------|
|                                       |           |                 |                   |                                   | I                    |                 | Pua Samia 🗸 |
| me > Owners                           |           |                 |                   |                                   |                      |                 |             |
|                                       |           |                 |                   |                                   |                      |                 |             |
|                                       |           |                 |                   |                                   |                      |                 |             |
|                                       |           |                 |                   |                                   |                      |                 |             |
| Owners                                |           |                 |                   |                                   |                      |                 |             |
| Owners                                |           |                 |                   |                                   |                      |                 | ◆ Create    |
|                                       |           |                 |                   | Position                          |                      | I               | O Create    |
| Name <b>†</b><br>Harry Potter         |           |                 |                   | Position<br>Director              |                      |                 | Create      |
| Name t<br>Harry Potter<br>Mr John Doe |           |                 |                   | Position<br>Director<br>Professor |                      |                 | Create      |

To view more details on an item, click the **dropdown** and select **View**.

#### 6.8.1 Update or remove Owner

To update Owner details, click the dropdown and select **Edit**. Change the details as required and click **submit**.

| ader n me *                             |     |
|-----------------------------------------|-----|
| n * * * * * * * * * * * * * * * * * * * | ~   |
| me *                                    |     |
| me *                                    | ~   |
| ime *                                   |     |
| ime *                                   |     |
| ime *                                   | - 1 |
|                                         |     |
|                                         |     |
|                                         | _   |
|                                         | _   |
|                                         |     |
|                                         |     |
|                                         |     |
|                                         |     |
|                                         |     |

To remove an Owner listed for an Entity, click the dropdown and select **Remove Company Owner.** 

|                          |            | Create                               |
|--------------------------|------------|--------------------------------------|
| ame 🕇                    | Owner Type |                                      |
| bbbying Group AU         | Company    | •                                    |
| ne Honourable John Smith | Individual | View<br>Edit<br>Remove Company Owner |

## 6.8.2 Add an Owner

To create a new Owner entry, click **Create.** Select the Owner type and complete all fields with an \*. Click **Submit** to save.

| Owner Type                | ŧ         |      |      |
|---------------------------|-----------|------|------|
| Sole Trade                | r         |      |      |
| Select                    |           |      |      |
| Company                   |           |      |      |
| Sole Trade                | r         |      |      |
| Partnership               | 1         |      |      |
| Trust                     |           |      |      |
| Other type<br>MICOLE name | of entity |      |      |
| Family name               | *         |      |      |
|                           |           | <br> | <br> |
|                           |           |      |      |
|                           |           |      |      |

# 6.9 Contact Officer

The Contact Officer page presents details for all contact officers connected to an Entity, including email, position, contact number and status. An active Contact Officer status is required for anyone wanting to have administrative access to an account i.e. to add lobbying activities, make amendments and add/remove Officers/Employees.

#### 6.9.1 View or Deactivate Contact Officer

- To view more details on an officer, click the **dropdown** and select **View details**.
- To request a contact officer to be deactivated, click the **dropdown** and select **Request Deactivation**. Confirm the decision and press **Submit**.

| Active Cor   | ntact Officers                 |                 |                |               | Create                                                         |
|--------------|--------------------------------|-----------------|----------------|---------------|----------------------------------------------------------------|
| Full Name 🕇  | Email                          | Position        | Business Phone | Status Reason |                                                                |
| Joe Bloggs   | erik.caraian+1002@gmail.com    | Administrator   | 0401840156     | Active        | ~                                                              |
| Pua Samia    | pua.samia@integrity.qld.gov.au | Contact Officer | 0292598746     | Active        | <ul> <li>View details</li> <li>Request Deactivation</li> </ul> |
| Trevor Walsh | erik.caraian+2004@gmail.com    | Admin           | 0292598746     | Active        | ~                                                              |
|              |                                |                 |                |               |                                                                |

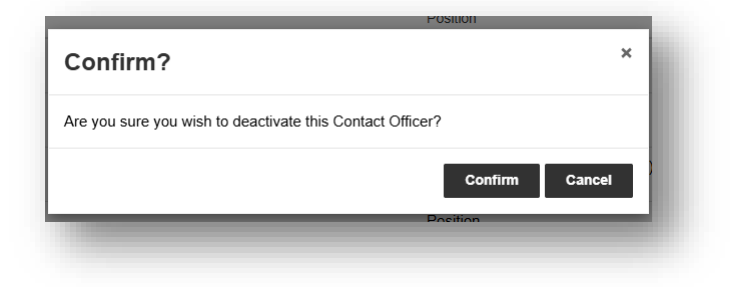

#### 6.9.2 Add Contact Officer

To create a new Contact Officer, click **Create** and fill in the details.

| First Name * | Last Name *      |
|--------------|------------------|
| Position *   | Business Phone * |
| E-mail *     |                  |
|              |                  |
| Submit       |                  |
|              |                  |

Requests to add or deactivate a Contact Officer go to the OQIC for approval. Until approved, the status of the Contact Officer will be **Pending**. A confirmation email will be sent upon approval.

# 7 Appendix

QLR icons and functions.

#### **Table functions**

| Icon                                          | Name             | Purpose                                                                     |
|-----------------------------------------------|------------------|-----------------------------------------------------------------------------|
|                                               | Create Button    | Creates a new record for the table displayed.                               |
| View Client<br>Edit<br>Set as Previous Client | Dropdown<br>menu | To provide more options for the table displayed.                            |
| < 1 2 >                                       | Page selection   | To navigate through a table of<br>information with more than 10<br>records. |

## **Record functions**

| Icon   | Name   | Purpose                                                                                                    |  |
|--------|--------|----------------------------------------------------------------------------------------------------|--|
| Submit | Submit | The Submit button commits the<br>record to the application. If the<br>record is a new one then it<br>creates the entry in the<br>application, and if it's an existing<br>one then it saves it. |  |
| ×      | Cancel | The Cancel button stops the editing or creation of a record.                                                                                                    |  |

#### **Lookup functions**

| Icon                                                                                                    | Name                                             | Purpose                                                                                    |
|----------------------------------------------------------------------------------------------------|--------------------------------------------------|--------------------------------------------------------------------------------------------|
| Q                                                                                                    | Search icon<br>(click on<br>magnifying<br>glass) | Click this button<br>to open the<br>lookup dialog<br>box.                                  |
| friendface Q                                                                                                    | Search box                                       | Use the search<br>box to find your<br>data.                                                |
| Lookup records       ×         Search       Q         Choose one record and click Select to continue       ABN/ACN         Client name       ABN/ACN | Lookup<br>records<br>dialogue<br>box             | This is the box<br>that will pop up<br>when selecting a<br>lookup field.                   |
| <ul> <li>✓ Client name ↑ ABN/ACN</li> <li>✓ Friendface 777777</li> </ul>                                                                             | Selected<br>record<br>example                    | Click the<br>checkbox to<br>select or deselect<br>a record.                                |
| New                                                                                                    | New record<br>button                             | Click this if the<br>data you want to<br>enter is not<br>already present in<br>the system. |

|        | Select | Click this to      |
|--------|--------|--------------------|
| Select | record | choose the         |
|        | button | selected record to |
|        |        | populate the       |
|        |        | field.             |
|        |        |                    |
|        |        |                    |

If you are still experiencing difficulties using the QLR after reading this manual, please contact the lobbying team at the Office of the Queensland Integrity Commissioner on (07) 3003 2888 or send an email to <u>lobbyist@integrity.qld.gov.au</u>.